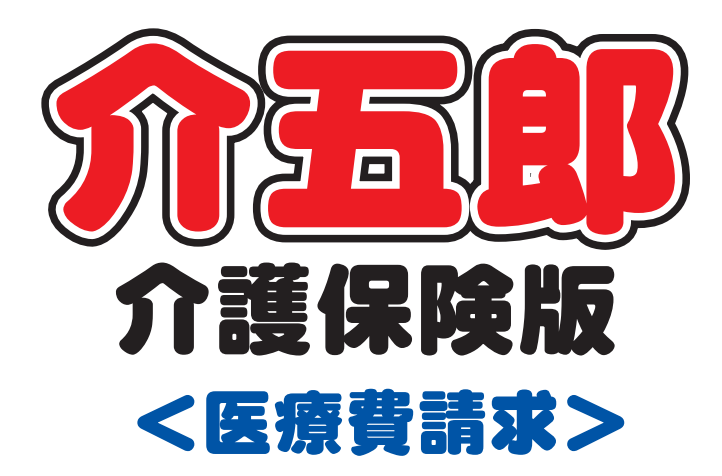

# 差分マニュアル

# Ver. 7. 4. 0. 0 高額療養費対応版

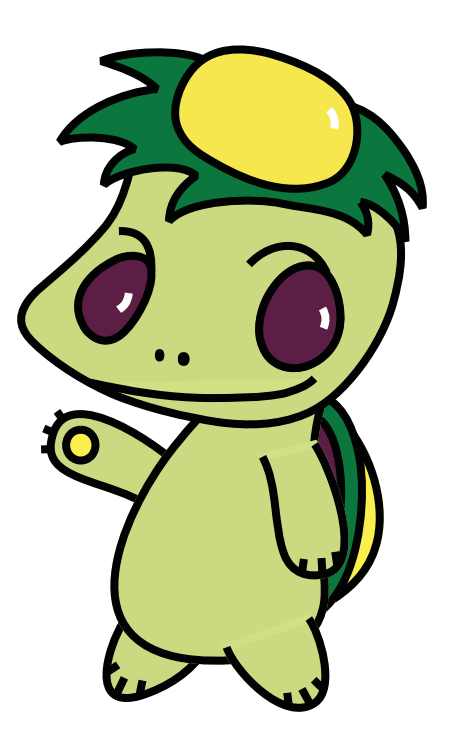

株式会社インフォ・テック

# ー もくじ ー

| 1  | 高額療養費の外来現物給付化の対応                               | Р.З  |
|----|------------------------------------------------|------|
| 2  | 公費本人負担への対応                                     | P.24 |
| З  | 医療 帳票印刷追加                                      | P.30 |
| 4  | 利用者別負担金集計表(医療)への項目追加                           | P.32 |
| 5  | 入力チェックの強化 ―――――――――――――――――――――――――――――――――――― | P.33 |
| 6  | 複写項目の変更                                        | P.41 |
| 付釪 | え)レセプト記載例                                      | P.43 |

# 1. 高額療養費の外来現物給付化の対応

平成24年4月より実施されている高額療養費の外来現物給付化に対応しました。

# 2. 公費本人負担への対応

公費利用者で自己負担が発生する場合に対応しました。(自立支援公費は従来通りです。)

# 3. 医療 帳票印刷追加

『療養費明細書入力確認表』、『療養費明細確認表』を新規追加しました。

# 4. 利用者別負担金集計表(医療)への項目追加

『利用者別負担金集計表(医療)』に高額療養費の現物給付の内容を追加しました。

# 5. 入力チェックの強化

利用者台帳の医療情報及び提供票の資格情報において、入力内容の誤りを防ぐために、入力チェックを強化しました。

# 6. 複写項目の変更

提供票を複写時に複写対象となる項目を見直しました。

# 1. 高額療養費の現物給付化への対応

平成24年4月から実施されている高額療養費の外来現物給付化に関するレセプト記載変更に対応しました。(4月から皆様に手書きで対応して頂いた分のプログラム対応になります。)

#### 【請求書】

#### (例)後期高齢者の請求書

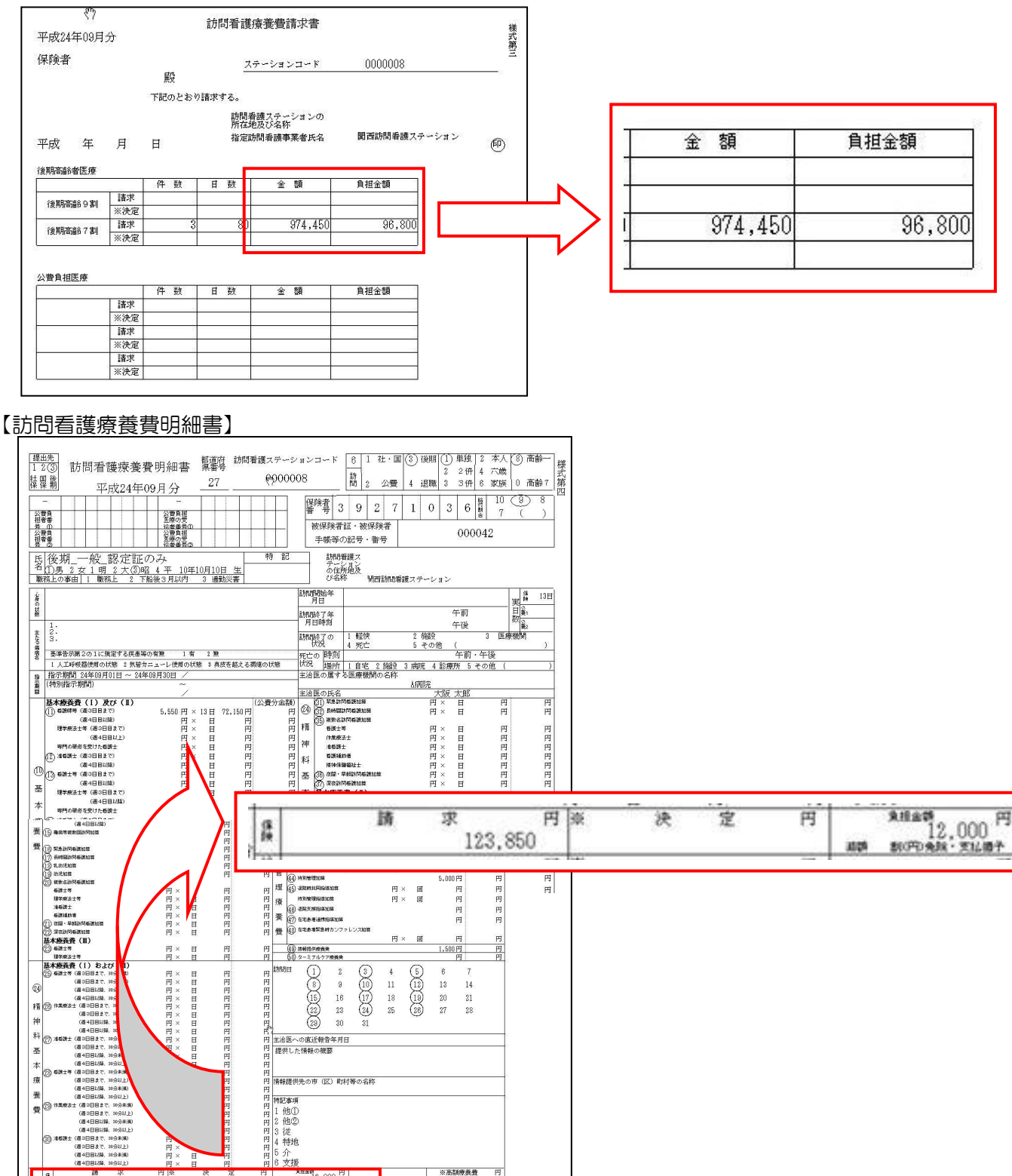

公費會相余額

円 淡公費負担金額

円借念

円

保護

1 計

円り

円

# 1-1 高額療養費制度とは

重い病気などで病院等に長期入院した場合や治療が長引く場合には、医療費の自己負担額が高額となります。その他家計の負担を軽減できるように、一定の金額(自己負担限度額)を超えた部分が払い戻される制度です。 従来、高額の外来診療を受けた場合、償還払いとなっていましたが、この度の改正により一医療機関ごとの窓口 での支払を自己負担額までにとどめることができるようになりました。被保険者、被扶養者ともに同一月内の自 己負担限度額は、年齢及び所得他、下記利用者が持っている認定証等に応じて決まります。

※高額療養費の現物給付化においてレセプトに係るのは「1医療機関で限度額を超えた」時のみです。

高額療養費の制度として、同一世帯での合算や複数の医療機関での自己負担額を合算して受けることも可能ですが、その場合は従来通りの償還払いの別途手続きが必要になります。

下記のものが提示された場合に限り、高額療養費現物給付化が適用されます。

| 対象              | 事前の手続き           | 提示                     |  |  |
|-----------------|------------------|------------------------|--|--|
| 70歳未満の方         | 阳府短海田羽宁江へ登行中誌    | 限度額適用認定証               |  |  |
| 70 歳以上の非課税世帯等の方 | 限反領迴用認足証(7)先11中間 | 限度額適用・標準負担額減額認定証       |  |  |
| 70 歳以上 75 歳未満で  | 不冊               | 古龄巫纶老哥                 |  |  |
| 非課税世帯等ではない方     | 小女               |                        |  |  |
| 75 歳以上で         | 不冊               | ※ 地方 ふ 老 広 志 弗 口 吟 老 江 |  |  |
| 非課税世帯等ではない方     | 小安               |                        |  |  |

※ 70歳以上の方でも低所得の場合は限度額標準負担額認定証が必要になります。

# ■各認定証等について

(各認定証はサンプルイメージであり保険者や保険種類によっても異なります。)

# <70歳未満で高額療養費の現物給付化を判断する認定証>

限度額適用認定証 or 限度額適用・標準負担額減額認定証の適用区分を確認してください。

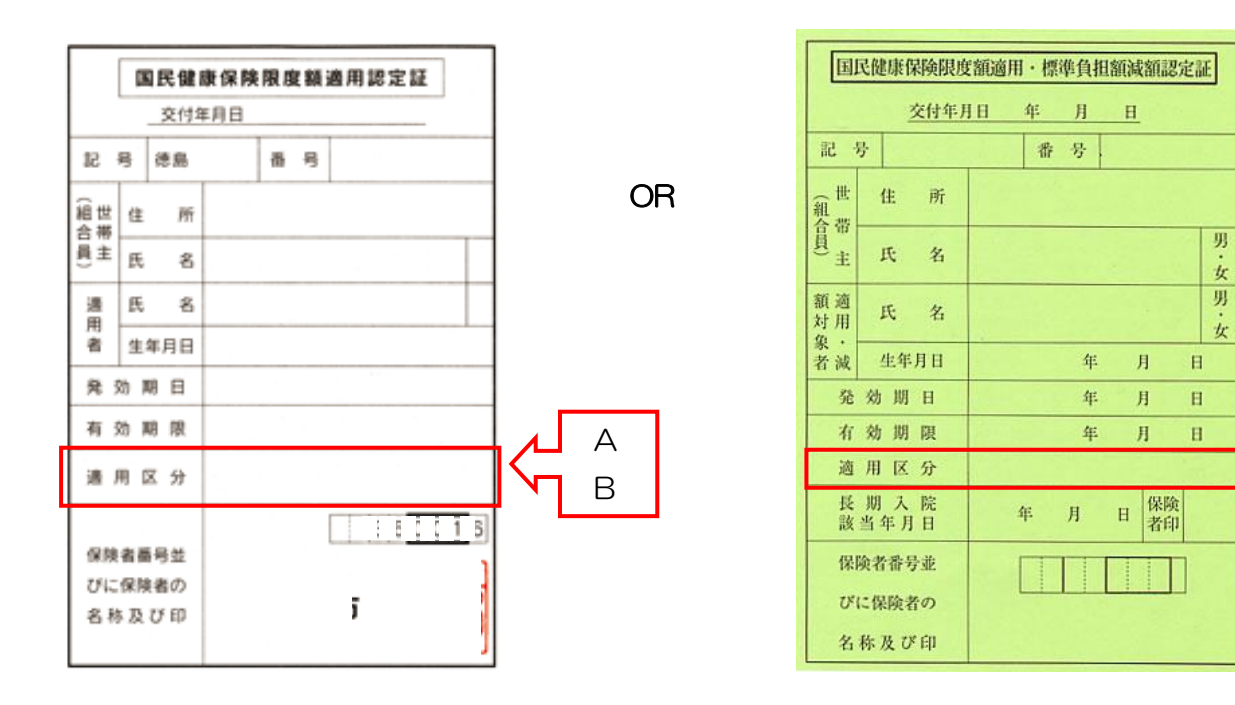

С

# <70歳~74歳までで高額療養費の現物給付化を判断する認定証>

高齢受給者証&限度額適用・標準負担額減額認定証の適用区分を確認してください。

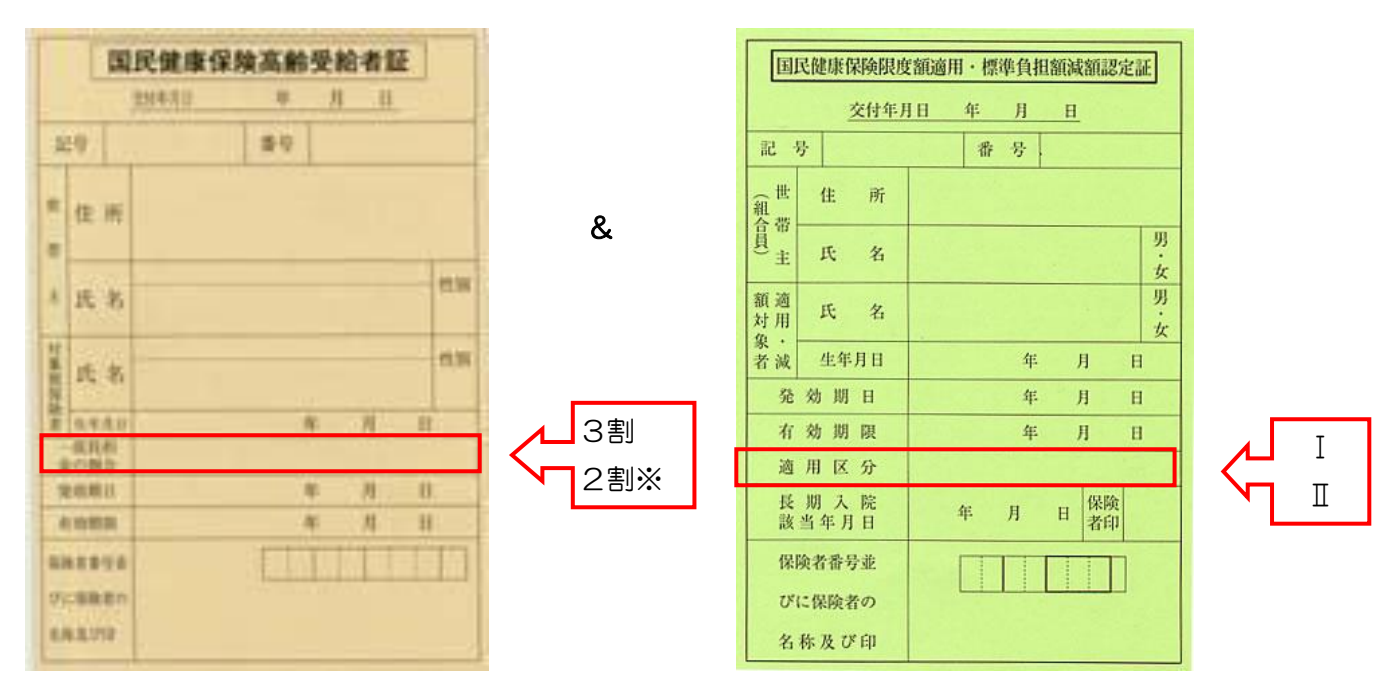

※平成25年3月31日まで1割となります。

# <後期高齢者(75歳以上)で高額療養費の現物給付化を判断する認定証>

後期高齢医療被保険者証&限度額適用・標準負担額減額認定証の適用区分を確認してください。

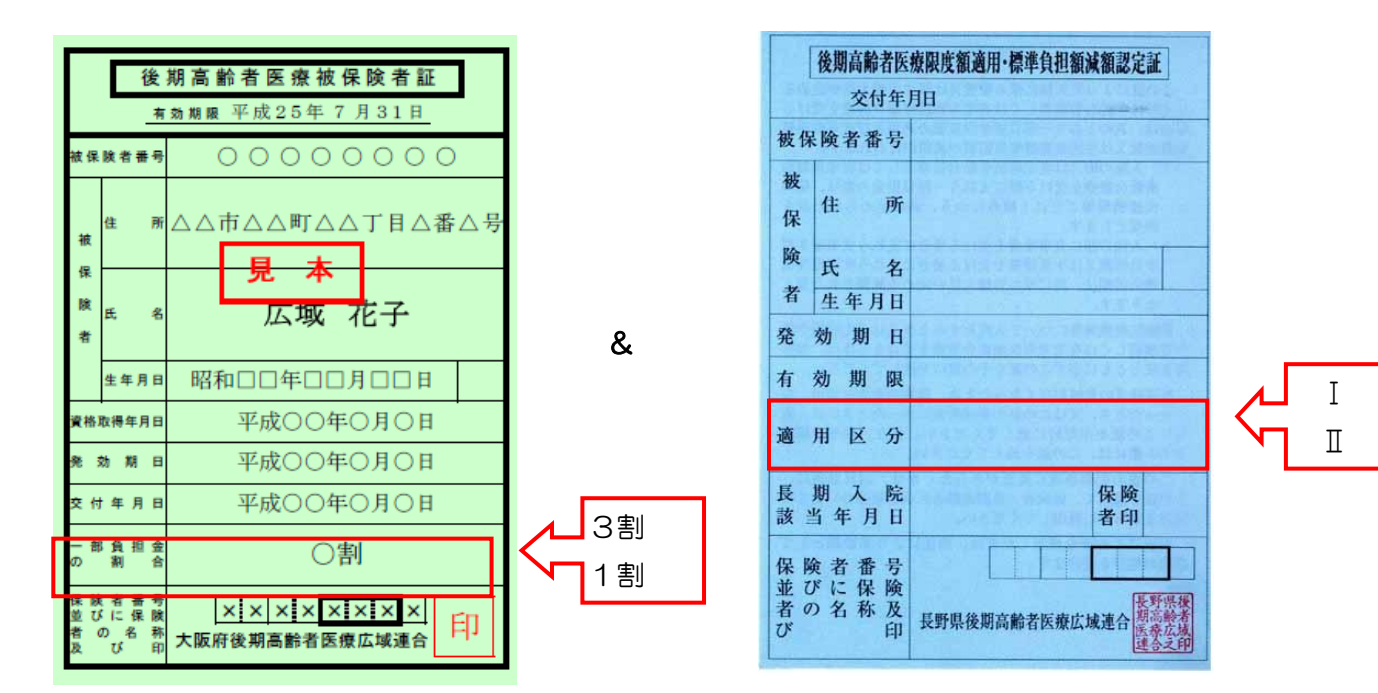

# ■療養費明細書の記載について

(特記区分と備考欄に該当があるものはレセプトへの記載が必要になります。)

# ●認定証のみ提示した場合

# <70歳未満で国保または社保の場合>

| 所得区分  | 限度額<br>適用認定証 | 限度額適用•<br>標準負担額<br>減額認定証 | <mark>特記</mark>                                     | 備考 | 自己負担限度額                                        |
|-------|--------------|--------------------------|-----------------------------------------------------|----|------------------------------------------------|
| 上位所得者 | А            |                          | <mark>17 上位</mark>                                  | _  | 150,000円+(総医療費-500,000円)×1%<br>〈多数回該当 83,400円〉 |
| 一般    | В            | _                        | <mark>18 一般</mark>                                  | _  | 80,100円+(総医療費-267,000円)×1%<br>〈多数回該当 44,400円〉  |
| 低所得者  | _            | С                        | <mark>19                                    </mark> |    | 35,400 円<br>〈多数回該当 24,600 円〉                   |

※直近 12 ヶ月間に、既に 3 回以上高額療養費の支給を受けている場合(多数回該当の場合)には、その月の自 己負担の上限額がさらに引き下がります。

# <70歳以上で国保または社保の場合>

| 而但区公    | 高齢    | 限度額適用·     | ⊬≠≣⊐ | 供老                | 自己負担限度額  |
|---------|-------|------------|------|-------------------|----------|
| 別侍区刀    | 受給者証  | 標準負担額減額認定証 | 1950 | 调合                | 通常       |
| 現役並み所得者 | 3割負担  |            |      |                   | 44,400円  |
| 一般      | 2割負担※ | _          |      |                   | 12,000 円 |
| 低所得Ⅱ    | 2割負担※ | Π          |      | <mark>低所得Ⅱ</mark> | 8,000円   |
| 低所得 I   | 2割負担※ | Ι          |      | 低所得 I             | 8,000 円  |

※70 歳から 74 歳の一般所得者及び低所得者の 2 割の一部負担金は、平成 25 年 3 月 31 日まで 1 割負担とな ります。残り 1 割のことを「指定公費」と呼びます。

#### く後期高齢者の場合>

| 而但反公    | 後期高齡者医療 | 限度額適用·     | ⊬≠≡⊐ | 供求                 | 自己負担限度額 |
|---------|---------|------------|------|--------------------|---------|
| 別侍区刀    | 被保険者証   | 標準負担額減額認定証 | 1900 | 调合                 | 通常      |
| 現役並み所得者 | 3割負担    | _          |      |                    | 44,400円 |
| 一般      | 1 割負担   | _          | _    |                    | 12,000円 |
| 低所得者Ⅱ   | 1 割負担   | Π          | —    | 低所得Ⅱ               | 8,000円  |
| 低所得者I   | 1 割負担   | Ι          |      | <mark>低所得 I</mark> | 8,000円  |

# ●公費(特定疾患以外の公費)の医療券を提示され<u>併用する場合</u>

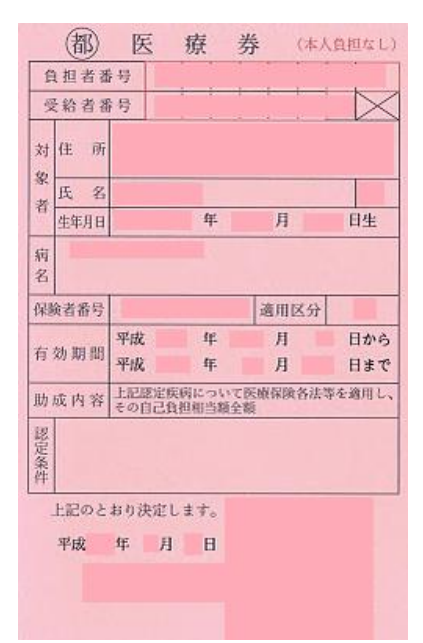

病気の種類や患者の状態によって、医療費全額や健保の自己負担分を、 国や地方自治体が負担する制度です。 病気の種類や患者の条件によっては、医療費全額や健康保険の自己負担 分を、国や地方自治体が負担するものがあります。 例:戦傷病者、原子爆弾被爆者、心神喪失の等の状態で重大な他害行 為を行ったもの、結核患者、障害者、原子爆弾被爆者、特定疾患 の研究治療、肝炎、石綿による健康被害、中国残留邦人、生活保 護

※国公費(特定疾患は除く)については所得区分に関わらず自己負担限度額は一律「一般」の取扱いとなります。

| <70歳未満の国保または社保で認定証等及び公費の医療券等を提示した場合> |
|--------------------------------------|
|--------------------------------------|

| 所得区分  | 限度額<br>適用認定証 | 限度額適用・<br>標準負担額減<br>額認定証 | 特記                 | 備考 | 自己負担限度額                                        |
|-------|--------------|--------------------------|--------------------|----|------------------------------------------------|
| 上位所得者 | А            | _                        | <mark>17 上位</mark> | _  | 80,100円+(総医療費-267,000円)×1%<br>〈多数回該当 44,400円〉  |
| 一般    | В            |                          | <mark>18一般</mark>  |    | 80,100円+(総医療費-267+,000円)×1%<br>〈多数回該当 44,400円〉 |
| 低所得者  | _            | С                        | <mark>19 低所</mark> |    | 80,100円+(総医療費-267,000円)×1%<br>〈多数回該当 44,400円〉  |

#### <70歳以上で国保または社保で認定証等及び公費の医療券等を提示した場合>

| 所得区分    | 高齡受給者証 | 限度額適用•<br>標準負担額減額認定証 | 特記 | 備考                 | 自己負担限度額  |
|---------|--------|----------------------|----|--------------------|----------|
| 現役並み所得者 | 3割負担   | _                    |    |                    | 12,000円  |
| 一般      | 2割負担   | —                    | —  | _                  | 12,000 円 |
| 低所得者Ⅱ   | 2割負担   | Π                    | _  | <mark>低所得Ⅱ</mark>  | 12,000円  |
| 低所得者I   | 2割負担   | Ι                    |    | <mark>低所得 I</mark> | 12,000円  |

#### く後期高齢者で認定証等及び公費の医療券等を提示した場合>

| 所得区分    | 後期高齢者医療<br>被保険者証 | 限度額適用•<br>標準負担額減額認定証 | 特記 | 備考                | 自己負担限度額  |
|---------|------------------|----------------------|----|-------------------|----------|
| 現役並み所得者 | 3割負担             | _                    |    |                   | 12,000円  |
| 一般      | 1 割負担            | _                    |    |                   | 12,000円  |
| 低所得者Ⅱ   | 1 割負担            | Π                    | —  | <mark>低所得Ⅱ</mark> | 12,000円  |
| 低所得者I   | 1 割負担            | Ι                    |    | 低所得 I             | 12,000 円 |

# ●特定疾患受給者証を提示され<u>併用する場合</u>

| 特定疾患医療受給者証 一部自己負担有 無 |         |        |                             |      |      |          | 有·無       |    |
|----------------------|---------|--------|-----------------------------|------|------|----------|-----------|----|
| 公費負担番号               |         |        |                             |      |      |          |           |    |
| 公費負<br>者番号           | 担医療の受給  |        |                             |      |      |          |           |    |
| 母                    | 居住地     |        |                             |      |      |          |           |    |
| 給                    | 氏名      |        |                             |      |      |          |           |    |
| 者                    | 生年月日    |        |                             |      |      |          |           |    |
| 病名                   |         |        | 保険者                         | に確認  | した所行 | 导区分割     | を以下の      | のと |
|                      | 所在地     | $\Box$ | おり記事                        |      |      |          |           |    |
| 受療医療機関               | 名称      |        | (70歳7<br>A:上位               | み所得  | 者    |          |           |    |
|                      | 診療科目    | $\Box$ | B:一般 Ⅲ:一般<br>C:低所得者 Ⅱ:低所得者Ⅱ |      |      |          |           |    |
| 保険者                  | (※)     | Г      |                             |      | 1.   | HE IN 14 | 11        |    |
| 被保険者<br>(※※)         | 証の記号・番号 |        |                             |      | 適用   | 区分       | $\square$ |    |
| 有効期間                 |         | 平<br>平 | 成年成年                        | 月日月日 | 8    |          |           |    |
| 月額自己負担限度額            |         | 外      | ·来                          |      |      |          |           | 円  |
|                      |         | 入      | 院                           |      |      |          |           | 円  |
| 都道府県知事名及び印           |         |        |                             |      |      |          |           |    |
| 交付年                  | 月日      |        |                             |      |      |          |           |    |

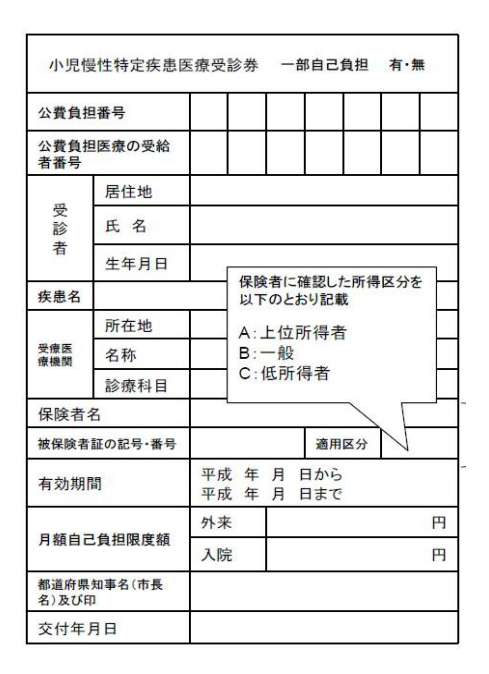

※ 後期高齢者広域連合を含む

※※後期高齢者医療制度においては被保険者番号

# <70歳未満で国保または社保で認定証及び特定疾患受給者証を提示した場合>

| 所得区分       | 特定疾患受給者証 | 特記     | 備考 | 自己負担限度額                      |
|------------|----------|--------|----|------------------------------|
| 上位而但老      | Δ        | 17 日位  |    | 150,000円+(総医療費-500,000円)×1%  |
| 工匠別時有      | A        |        |    | 〈多数回該当 83,400円〉              |
| <u>ሰ</u> 几 | В        | 10     | _  | 80,100 円+(総医療費-267,000 円)×1% |
|            |          |        |    | 〈多数回該当 44,400円〉              |
| 低品但学       | С        | 10.任所  |    | 35,400 円                     |
| 心的待在       |          | 19 IAM |    | 〈多数回該当 24,600円〉              |

#### <70歳以上で国保または社保及び後期高齢者で認定証及び特定疾患受給者証を提示した場合>

| 所得区分    | 特定疾患受給者証 | 特記区分  | 備考    | 自己負担限度額  |
|---------|----------|-------|-------|----------|
| 現役並み所得者 | IV       | 17 上位 |       | 44,400 円 |
| 一般      | Ш        | 18一般  | —     | 12,000 円 |
| 低所得者Ⅱ   | Π        | 19 低所 | 低所得Ⅱ  | 8,000 円  |
| 低所得者I   | Ι        | 19 低所 | 低所得 I | 8,000 円  |

# ●特定疾病療養受領者を提示され<u>併用する場合</u>

※今回のバージョンアップでは、レセプトへの自動取得は対応していません。負担限度額への手動で入力する ことにより対応できます

# ことにより対応できます。

| 後期高齢者医療特定疾病療養受療証<br>空付年月日 |       |  |  |  |  |  |  |  |  |
|---------------------------|-------|--|--|--|--|--|--|--|--|
| 認义                        | 包疾病名  |  |  |  |  |  |  |  |  |
| 被保                        | 陵者番号  |  |  |  |  |  |  |  |  |
| 被保險                       | 住 所   |  |  |  |  |  |  |  |  |
| 者                         | 氏 名   |  |  |  |  |  |  |  |  |
| 名                         | 生年月日  |  |  |  |  |  |  |  |  |
| 発                         | 効 期 日 |  |  |  |  |  |  |  |  |
| 保並者び                      |       |  |  |  |  |  |  |  |  |

※特定疾病療養受給者証を提示された場合、利用者の負担金上限額は10,000円となります。)

| 所得区分  | 限度額<br>適用認定証 | 限度額適用・<br>標準負担額減額認定証 | 特記                   | 備考 | 自己負担限度額  |
|-------|--------------|----------------------|----------------------|----|----------|
| 上位所得者 | 上位所得者 A      |                      | 17 上位<br>02 長        | _  | 10,000 円 |
| 一般    | В            |                      | 18 <i>一</i> 般<br>02長 |    | 10,000 円 |
| 低所得   | 所得 — (       |                      | 19 低所<br>O2 長        |    | 10,000 円 |

# <70歳未満で認定証及び特定疾病療養受領者証を提示した場合>

# <70歳以上で認定証及び特定疾病療養受領者証を提示した場合>

| 所得区分    | 高齡受給者証 | 限度額適用•標準負担額<br>減額認定証<br>特記 |     | 備考    | 自己負担限度額  |
|---------|--------|----------------------------|-----|-------|----------|
| 現役並み所得者 | 3割負担   | _                          | 02長 | —     | 10,000 円 |
| 一般      | 2割負担   | _                          | 02長 | —     | 10,000 円 |
| 低所得Ⅱ    | 2割負担   | Π                          | 02長 | 低所得Ⅱ  | 8,000 円  |
| 低所得 I   | 2割負担   | Ι                          | 02長 | 低所得 I | 8,000 円  |

# <70歳以上で認定証及び特定疾病療養受領者証を提示した場合>

| 所得区分    | 後期高齢者被保険者証 | 限度額適用・標準負<br>担額減額認定証 | 特記  | 備考    | 自己負担限度額  |
|---------|------------|----------------------|-----|-------|----------|
| 現役並み所得者 | 3割負担       | _                    | 02長 | —     | 10,000 円 |
| 一般      | 1 割負担      | _                    | 02長 | —     | 10,000円  |
| 低所得Ⅱ    | 1 割負担      | П                    | 02長 | 低所得Ⅱ  | 8,000 円  |
| 低所得 I   | 1 割負担      | Ι                    | 02長 | 低所得 I | 8,000 円  |

# ●75歳に到達した月についての対応

高額療養費は、保険者ごとに月単位で計算することとされており、75歳になり後期高齢者医療制度の被保険者 となった場合、75歳の誕生月においては、誕生日前の医療費と誕生日後の医療費について、健康保険制度と後 期高齢者医療制度で自己負担額は個人単位で両制度いずれも本来額の2分の1の額が適用されることになりま す。ただし、75歳の誕生日がその月の初日の場合は適用されません。また、被保険者が長寿医療制度の被保険 者となる場合、その被扶養者についても特例の対照となります。

# <70歳未満の国保または社保の場合>

|       | 阳庄宛盗田 | 限度額適用•         |       |    | 自己負担限度額                      |
|-------|-------|----------------|-------|----|------------------------------|
| 所得区分  | 認定証   | 標準負担額減額<br>認定証 | 特記    | 備考 | 認定証のみ<br>提示された場合             |
|       |       | ^              |       |    | 75,000 円+(総医療費-250,000 円)×1% |
| 上世所侍有 | A     |                |       | _  | 〈多数回該当 41,700円〉              |
| ÓЛ D  |       |                |       |    | 40,050 円+(総医療費-133,500 円)×1% |
| 一版文   | D     |                | 10一版  |    | 〈多数回該当 22,200円〉              |
| 低品但本  |       | C              | 10.任所 |    | 17,700円                      |
| 也所得者  |       | - C            |       |    | 〈多数回該当 12,300円〉              |

#### <70歳以上で国保または社保の場合>

|         |        | 限度額適用•         |    |       | 自己負担限度額          |
|---------|--------|----------------|----|-------|------------------|
| 所得区分    | 高齡受給者証 | 標準負担額減<br>額認定証 | 特記 | 備考    | 認定証のみ<br>提示された場合 |
| 現役並み所得者 | 3割負担   | _              | _  | _     | 22,200 円         |
| —般      | 2割負担   | _              | _  | _     | 6,000 円          |
| 低所得Ⅱ    | 2割負担   | Π              | _  | 低所得Ⅱ  | 4,000 円          |
| 低所得I    | 2割負担   | I              |    | 低所得 I | 4,000円           |

#### く後期高齢者の場合>

| 正但反公    | 後期高齢者医療           | 限度額適用・標準 | ⊬≠≡⊐   | 世史   | 自己負担限度額          |  |
|---------|-------------------|----------|--------|------|------------------|--|
| 別侍区刀    | 被保険者証             | 負担額減額認定証 | ᠯᢖ᠋ᢆ᠋᠘ | 佣石   | 認定証のみ<br>提示された場合 |  |
| 現役並み所得者 | 役並み所得者  3割負担    一 |          |        |      | 22,200 円         |  |
| 一般      | 1 割負担             | _        | _      | _    | 6,000 円          |  |
| 低所得Ⅱ    | 1 割負担             | П        |        | 低所得Ⅱ | 4,000 円          |  |
| 低所得 I   | 1 割負担             | Ι        |        | 低所得I | 4,000 円          |  |

# 1-2 介五郎の操作手順

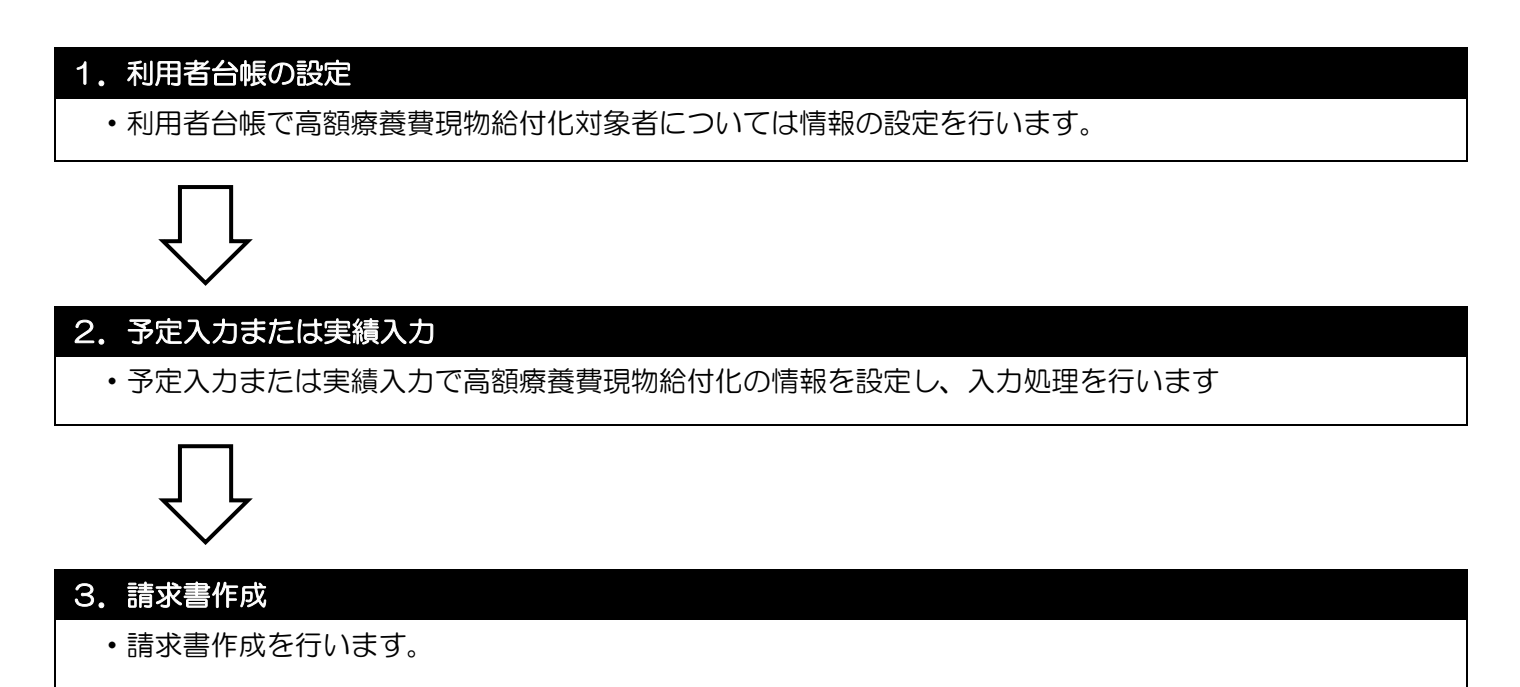

# 1-2-1 利用者台帳での設定

高額療養費の現物給付化の対象となる利用者が発生した場合、利用者台帳に高額療養費の現物給付化に関する 情報をあらかじめ登録しておくと、毎月自動的に高額療養費の現物給付化の対象者として請求金額が計算され ます。前期高齢者及び後期高齢者については、高額療養費の現物給付化の対象となる為、登録時に入力チェッ クがかかります。

#### ■医療情報画面

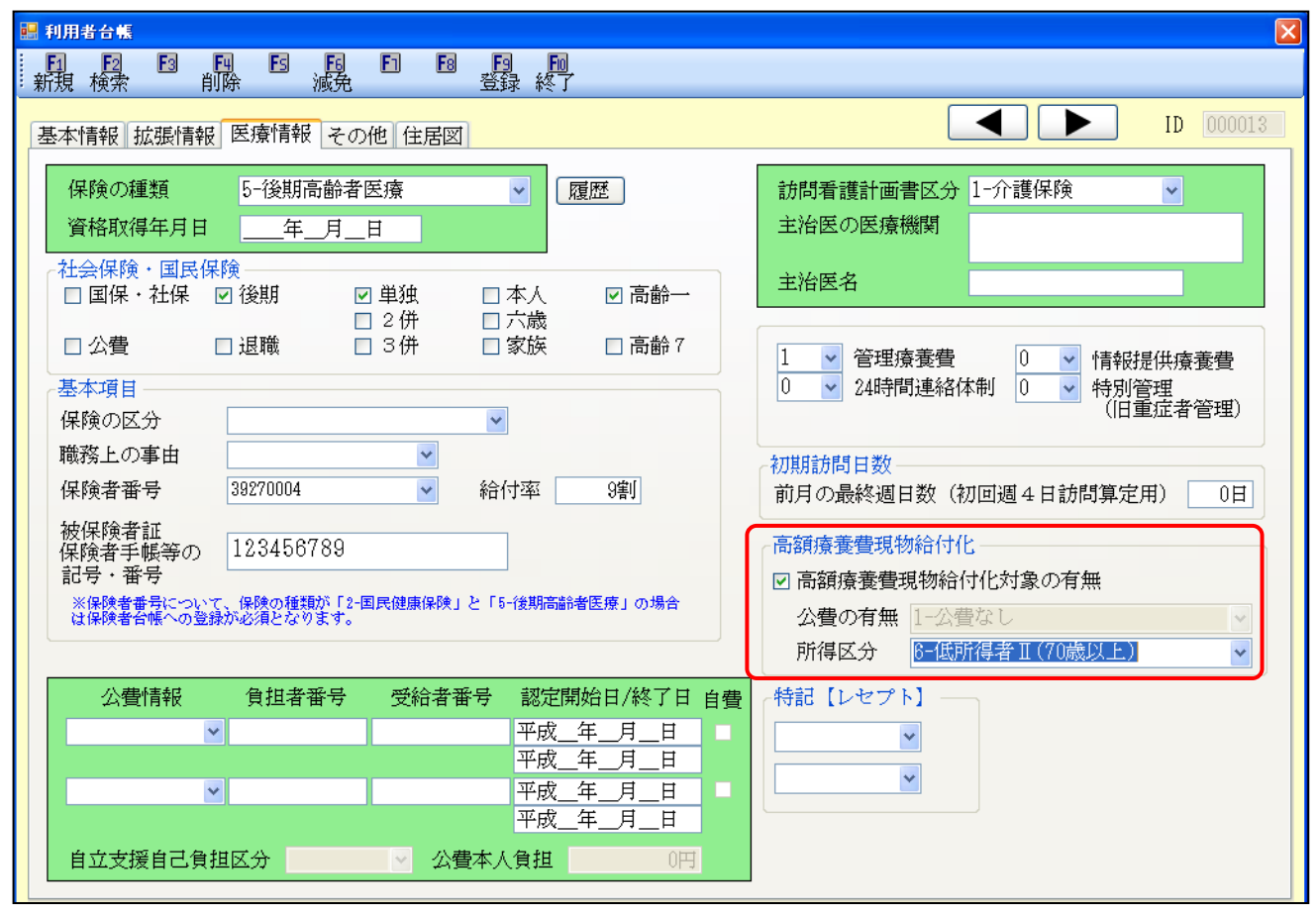

【入力手順】(例:70歳以上で所得区分が低所得者IIの場合)

| 1 利用者台帳                                                                                                    | ①利用者台帳を開き、「医療情報」をクリックします。                                     |
|----------------------------------------------------------------------------------------------------|---------------------------------------------------------------|
| 第1998年478       ●日時       送税       ●日時       送税       ●日時       送税       ●日時       送税       ●日時       送税       ●日時       送税       ●日時       送税       ●日時       送税       ●日時       ●日時 |                                                               |
| <ul> <li>高額療養費現物給付化</li> <li>✓ 高額療養費現物給付化対象の有無</li> <li>公費の有無 1-公費なし</li> </ul>                                                                                                    | ②高額療養費現物給付化対象の有無のチ<br>ェックボックスにチェックをつけます。                      |
| 所得区分 6-低所得者Ⅱ(70歳以上) ↓<br>4-現役並みの所得者(70歳以上)<br>5-一般(70歳以上)<br>6-低所得者Ⅱ(70歳以上)<br>7-低所得者Ⅱ(70歳以上)                                                                                                    | ③所得区分を選択します。<br>所得区分については利用者が提示する<br>受給者証と認定証等から判断してくだ<br>さい。 |

#### ■補足

設定内容については以下の通りです。

●高額療養費現物給付化対象の有無 高額療養費現物給付化の対象者となる場合にチェックをつけます。

# ●公費の有無

「高額療養費現物給付化対象の有無」のチェックボックスにチェックがついている場合に、設定してい る公費情報の値を元に自動で反映されます。

| 選択肢            | 内容                               |
|----------------|----------------------------------|
| 1-公費なし         | 公費情報が未入力の場合に自動反映されます。            |
| 2-公費あり(特定疾患)   | 公費情報に「51-特定疾患」または「52-小児特定疾患」が設定さ |
|                | れている場合に自動反映されます。                 |
| 3-公費あり(特定疾患以外) | 公費情報に「51-特定疾患」または「52-小児特定疾患」以外が設 |
|                | 定されている場合に自動反映されます。               |

#### ●所得区分

利用者の所得区分を設定します。

| 選択肢              | 内容                                |
|------------------|-----------------------------------|
| 1-上位所得者(70 歳未満)  | 70 歳未満で上位所得者の場合に選択します。(限度額適用認定    |
|                  | 証または特定疾患受給者証の適用区分が A の利用者。)       |
| 2-一般(7O 歳未満)     | 70 歳未満で一般所得者の場合に選択します。(限度額適用認定    |
|                  | 証または特定疾患受給者証の適用区分がBの利用者。)         |
| 3-低所得者(70 歳未満)   | 70 歳未満で低所得者の場合に選択します。(限度額適用・標準    |
|                  | 負担額減額認定証の適用区分がCの利用者。)             |
| 4-現役並み所得者(70歳以上) | 70歳以上で現役並み所得者の場合に選択します。(負担割合が3    |
|                  | 割の利用者または特定疾患受給者証の適用区分がIVの利用者)     |
| 5-一般(70 歳以上)     | 70歳以上で一般所得者の場合に選択します。(負担割合が1割     |
|                  | で限度額適用・標準負担額減額認定証をもっていない利用者また     |
|                  | は特定疾患受給者証の適用区分が皿の利用者。             |
| 6-低所得者Ⅱ(70歳以上)   | 70 歳以上で低所得者IIの場合に選択します。(負担割合が 1 割 |
|                  | で限度額適用・標準負担額減額認定証または特定疾患受給者証の     |
|                  | 適用区分がⅡの利用者。)                      |
| 7-低所得者Ⅰ(70歳以上)   | 70歳以上で低所得者 I の場合に選択します。(負担割合が 1 割 |
|                  | で限度額適用・標準負担額減額認定証または特定疾患受給者証の     |
|                  | 適用区分がIの利用者。)                      |

# 1-2-2 予定入力または実績入力

高額療養費の現物給付化の対象者が発生した場合、必ず医療看護予定入力(または実績入力)の資格情報に高額 療養費現物給付化の情報を入力してください。資格情報に入力している情報を基に利用者の負担額及び高額療養 費の給付額が計算され、請求明細書に反映されます。

# ■資格情報画面

| 📴 医療看護)医療看護実績入力                                                                                                    |
|----------------------------------------------------------------------------------------------------|
| ·····································                                                                                                    |
| 提供月 <b>警戒犯错10月分 4月 5月 6月 7月 8月 5月 1月 1月 1月 1月 1月 2月 3月</b><br>利用者110 000011 ▼ 浴用高龄者医店 1 原展 合解热入 再计算                                                                                                    |
| 指示期間     平成24年10月01日 ~ 平成24年10月31日 月     訪問開始日     平成_年_月_日       特別指示     平成_年_月_日 ~ 平成_年_月_日 ~ 平成_年_月_日     初問終了区分     平成_年_月_日 ~ 三       特別指示     平成_年_月_日 ~ 平成_年_月_日 ~ 平成_年_月_日     その他                                                                                                    |
| 医療系サービス入力       医療系サービス別表       資格情報       利用者状況       行挿入       行挿入       行挿入       行前除       修正         (年秋の種類       6-後期高齢者医療 </th                                                                                                    |
| (報約本書編集の)         123456789           (日本日本)         123456789           (日本日本)         123456789           (日本日本)         123456789           (日本日本)         123456789           (日本日本)         123456789           (日本日本)         123456789           (日本日本)         123456789           (日本日本)         123456789           (日本)         123456789           (日本)         123456789           (日本)         123456789           (日本)         123456789           (日本)         123456789           (日本)         14500           (日本)         14500           (日本)         161,3500           (日本)         161,3500           (日本)         161,3500           (日本)         161,3500           (日本)         161,3500           (日本)         141 |

#### ■医療系サービス別表

| 🔡 医療看護)                                                                                     | 医療看                  | 護実績入力                                   |                                               |                                              |                     |                                |                       |                         |              |                          |
|---------------------------------------------------------------------------------------------|----------------------|-----------------------------------------|-----------------------------------------------|----------------------------------------------|---------------------|--------------------------------|-----------------------|-------------------------|--------------|--------------------------|
| 1 <u>1</u> <u>1</u> <u>1</u> <u>1</u> <u>1</u> <u>1</u> <u>1</u> <u>1</u> <u>1</u> <u>1</u> | ★ 複写                 | [1] [1] [1] [1] [1] [1] [1] [1] [1] [1] | <mark> 時</mark> 日<br>松外 取込                    | 10 50 10 10 10 10 10 10 10 10 10 10 10 10 10 | <del>回</del><br>終了  |                                |                       |                         |              |                          |
| 提供月 平                                                                                       | <sup>I</sup> 成24年    | F10月分 🧗                                 | fa 5a 6a 7a 8                                 | a 9a 10a 11                                  | 1 120 10 20         | 3.                             |                       |                         |              |                          |
| 利用者ID                                                                                       | C                    | 00011 🔽 後                               | 期高齢者医療1                                       | 履                                            | ·                   | は、再計算                          |                       |                         |              |                          |
| 指示期間<br>特別指示<br>期間                                                                          | 平成<br>平成<br>平成<br>平成 | 24年10月01日<br>年_月_日<br>年_月_日<br>年_月_日    | 目 ~ 平成24年<br>目 ~ 平成_年<br>日 ~ 平成_年<br>日 ~ 平成_年 | 10月31日<br>月_日<br>月_日<br>月_日                  | 月 訪問<br>月 訪問<br>死亡( | 開始日 平月<br>冬了区分<br>D状況 時刻<br>提明 | 找_年_月_<br>その<br>平成_年_ | 日<br>▼平成_年_<br>也<br>月_日 | ///<br>月日    |                          |
| 医療系サ・                                                                                       | <del>平成</del><br>ービス | 月「<br>入力 [医療系                           | コーベー平成                                        | ·<br>資格情報;                                   | 利用者状況               | ×20171                         |                       |                         | -<br>行挿入     | 行削除 修正                   |
| 費用                                                                                          | 合計                   | 保険給付額                                   | 高額療養費<br>現物給付類                                | 公費1                                          | 公費2                 | 指定公費                           | 自立支援<br>一部自相類         | 利用者負担額                  | 公費本人<br>自 相類 | レセプト記載                   |
| 161.                                                                                        | , 350                | 145,210                                 | 8,140                                         | 0                                            | 0                   | 0                              | 0                     | 8,000                   | 0            | (8,000)                  |
|                                                                                             |                      |                                         |                                               |                                              |                     |                                |                       |                         |              |                          |
|                                                                                             |                      |                                         |                                               |                                              |                     |                                |                       |                         |              |                          |
|                                                                                             |                      |                                         |                                               |                                              |                     |                                |                       |                         |              |                          |
|                                                                                             |                      |                                         |                                               |                                              |                     |                                |                       |                         |              |                          |
|                                                                                             |                      |                                         |                                               |                                              |                     |                                |                       |                         |              |                          |
|                                                                                             |                      |                                         |                                               |                                              |                     |                                |                       |                         |              |                          |
|                                                                                             |                      |                                         |                                               |                                              |                     |                                |                       |                         |              | ~                        |
| 公費情報                                                                                        | ŧ                    |                                         | ※複写を行论、                                       | 資格情報につい                                      | ては利用者台帳(            | つない項目のみ複                       | 写されます。                |                         | 医療費請<br>利用者負 | 求額 161,350円<br>担額 8,000円 |

【操作手順】(例:70歳以上で所得区分が低所得者Ⅱの場合)

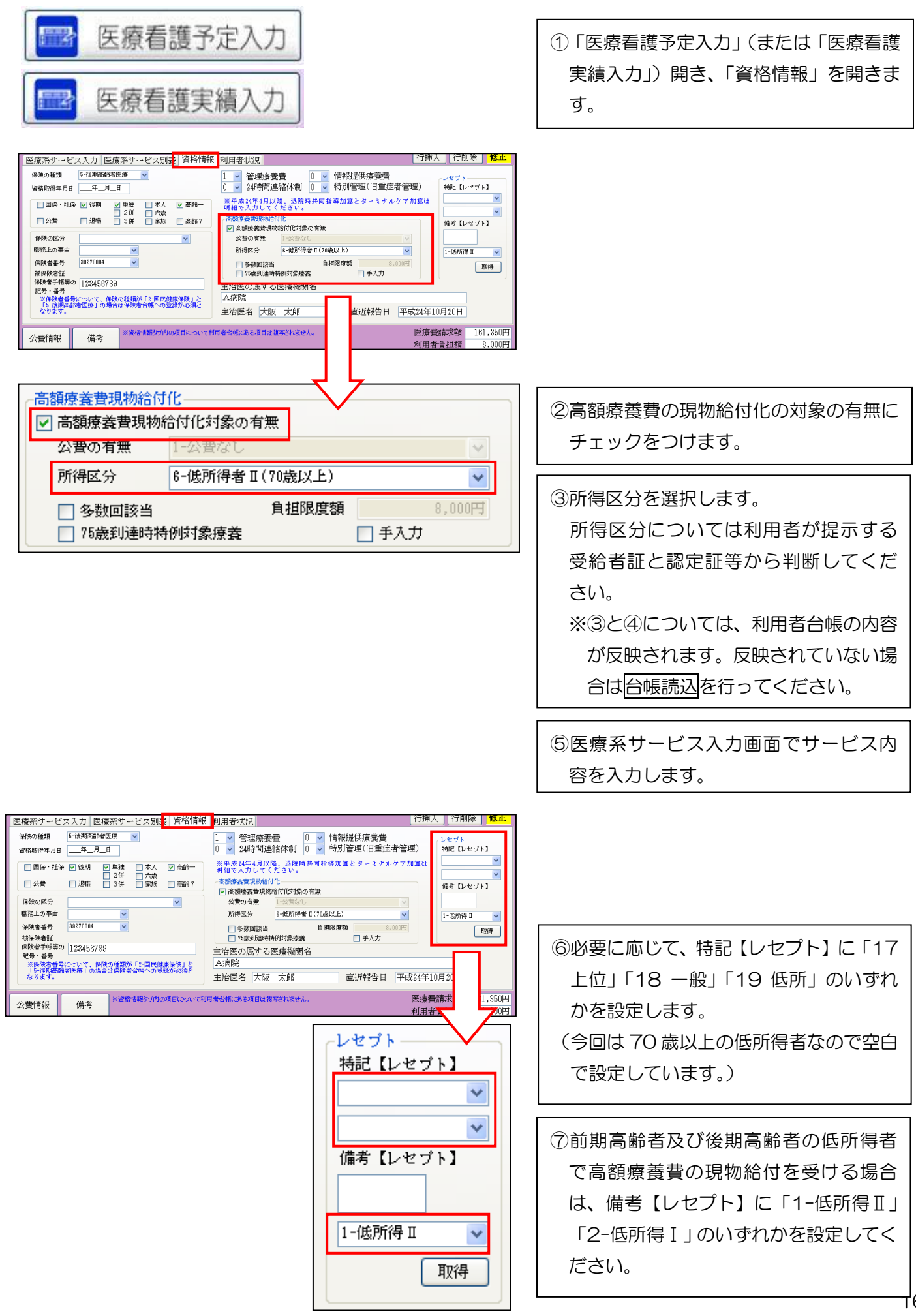

#### ■別表での確認

資格情報で「高額療養費現物給付化」の設定をすると、その内容が「医療系サービス別表」で確認できます。 資格情報で設定しているにもかかわらず、別表に反映されていない場合は、再計算ボタンをクリックし、再 計算処理を行ってください。

| 医療 | 孫サービフ   | 、入力 医療系 | サービス別表         | 資格情報    | 利用者状況     |          |                        |        | 行挿入         | 行削除           | 修正    |
|----|---------|---------|----------------|---------|-----------|----------|------------------------|--------|-------------|---------------|-------|
|    | 費用合計    | 保険給付額   | 高額療養費<br>現物給付額 | 公費1     | 公費2       | 指定公費     | 自 <i>立</i> 支援<br>一部負担額 | 利用者負担額 | 公費本人<br>負担額 | レセブト記<br>負担額  | 赴 🛆   |
|    | 123,850 | 111,460 | 390            | 0       | 0         | 0        | 0                      | 12,000 | 0           | (12,000)      |       |
|    |         |         |                |         |           |          |                        |        |             |               | _     |
|    |         |         |                |         |           |          |                        | -      |             |               |       |
|    |         |         |                |         |           |          |                        |        |             |               |       |
|    |         |         |                |         |           |          |                        |        |             |               |       |
|    |         |         |                |         |           | -        |                        |        |             |               |       |
|    |         |         |                |         |           |          |                        |        |             |               |       |
|    |         |         |                |         |           |          |                        | 0      |             |               | ~     |
| 公理 | 費情報     | 備考      | ※複写を行论、        | 資格情報につい | いては利用者台帳は | つない項目のみ複 | 写されます。                 |        | 医療費請求       | <b>找額</b> 123 | ,850円 |
|    |         |         |                |         |           |          |                        |        | 利用者負担       | 旦額 12         | ,000円 |

| 項目名        | 内容                                 |
|------------|------------------------------------|
| 費用合計       | 医療費請求額の総合計が表示されます。                 |
| 保険給付額      | 保険給付率から計算した保険給付額が表示されます。           |
| 高額療養費現物給付額 | 高額療養費から支払われる給付額が表示されます。            |
| 公費 1       | 第一公費から支払われる給付額が表示されます。             |
| 公費2        | 第二公費から支払われる給付額が表示されます。             |
| 指定公費 ※     | 前期高齢者の場合に公費として支払われる金額が表示されます。(詳細は次 |
|            | ページを確認してください。)                     |
| 自立支援一部負担額  | 自立支援公費を受けている利用者で自己負担額が発生する場合の自己負担  |
|            | 額が表示されます。                          |
| 利用者負担額     | 利用者の負担金額が表示されます                    |
| 公費本人負担額    | 公費(自立支援公費を除く)で自己負担額が発生する場合の自己負担額が  |
|            | 表示されます。                            |
| レセプト記載負担額  | レセプトの負担額卵に記載される金額が表示されます。          |
|            | ※高額療養費の現物給付を受ける場合、この項目に金額が入っていないと  |
|            | レセプトが返戻になります。                      |

#### ※指定公費とは

70歳から74歳(後期高齢者医療制度対象者を除く)の一般所得者及び低所得者の2割の一部負担金は、平 成25年3月31日まで1割負担となります。残り1割のことを「指定公費」と呼びます

例) 70歳から74歳の一般所得者(費用負担額の上限12,000円)

#### 【指定公費発生する場合】

費用合計: 25,350円

保険 : 25,350 円 × 8 割

25,350円×2割=5,070円<12,000円 25,350 円 × 1 割 = 2,535 円 < 12,000 円 指定公費発生

患者負担:

= 20,280円

= 2,540 円

| 医痨 | 系サービス  | 入力 医療系 | サービス別表         | 資格情報 | 利用者状况 |       |               |        | 行挿入         | 行削除           | 修正 |
|----|--------|--------|----------------|------|-------|-------|---------------|--------|-------------|---------------|----|
|    | 費用合計   | 保険給付額  | 高額療養費<br>現物給付額 | 公費1  | 公費2   | 指定公費  | 自立支援<br>一部負担額 | 利用者負担額 | 公費本人<br>負担額 | レセプト記載<br>負担額 | ^  |
|    | 25,350 | 20,280 | 0              | 0    | 0     | 2,530 | 0             | 2,540  | 0           | (0)           |    |
|    |        | 4      |                |      |       |       |               |        |             |               |    |
|    |        |        |                |      |       | e).   | p             |        | _           | 4             | -  |
|    |        |        |                |      |       |       |               |        |             |               | -  |
|    |        |        |                |      |       |       |               |        |             |               |    |
|    |        |        |                |      |       |       |               |        |             |               |    |
|    |        |        |                |      |       |       |               |        |             |               |    |
|    |        |        |                |      |       |       | 0             |        |             |               | ~  |

#### 【指定公費発生しない場合】

費用合計: 127,350円

保険 : 127,350 円 × 8 割

= 101,880円

127,350 円 × 2 割 = 25,470 円 < 12,000 円 高額現物発生 127,350円×1割=12,735円>12,000円 指定公費発生しない 患者負担:

高額現物発生しない

= 12,000 円

|         |         | 向額煙賽買<br>現物給付額 | 公費1 | 公費2 |   | 一部負担額 | 利用者負担額 | 公費本人<br>負担額 | 日田額      |
|---------|---------|----------------|-----|-----|---|-------|--------|-------------|----------|
| 127,350 | 101,880 | 13,470         | 0   | 0   | 0 | 0     | 12,000 | 0           | (12,000) |
|         |         |                |     | 9   |   |       |        | 6           |          |
|         |         |                |     |     |   |       |        |             |          |
|         |         |                |     |     |   |       |        | 9           | -        |
|         |         |                |     |     |   |       |        |             |          |
|         |         |                |     |     |   |       |        |             |          |
|         |         |                |     |     |   |       |        |             |          |

#### ■75歳到達時の時の入力方法

下記は 誕生日を迎えられ、75歳(所得:一般)到達時特例対象療養に該当する月の介五郎の資格情報入力 例と別表です。

※ 高額療養費現物給付化の "75 歳到達時特例対象療養" にチェックをつけてください。

(誕生日前:国保 → 誕生日後:後期高齢者)

◇ 誕生日前

| 医療系サービス入力 医                                                | 熹系サービス別                                                                                        | 表 資格情報 君                   | 利用者状況                               |              |                                         |                 | 行挿入           | 行削除 6          | <del>〔正</del> 〕                  |                 |                  |
|------------------------------------------------------------|------------------------------------------------------------------------------------------------|----------------------------|-------------------------------------|--------------|-----------------------------------------|-----------------|---------------|----------------|----------------------------------|-----------------|------------------|
| 保険の種類<br>2-国民健康修<br>資格取得年月日年_月                             | ·険 🔽                                                                                           |                            | 1 🗸 管理療養<br>1 🖌 24時間連               | 遭 0<br>絡体制 1 | <ul><li>✔ 情報提供</li><li>✔ 特別管理</li></ul> | ॑療養費<br>॑(旧重症者管 | 理) 特調         | マプト<br>记【レセプト】 |                                  |                 |                  |
| <ul> <li>✓ 国保・社保 □ 後期</li> <li>□ 公費 □ 退職</li> </ul>        | <ul> <li>✓ 単独</li> <li>□ 本人</li> <li>□ 2併</li> <li>□ 六歳</li> <li>□ 3併</li> <li>□ 家族</li> </ul> | ✓ 高齢→                      | ※平成24年4月以<br>明細で入力してく<br>←高額療養費現物給f | •            |                                         |                 |               |                |                                  |                 |                  |
| 保険の区分 01-一般<br>職務上の事由                                      |                                                                                                |                            | ✓ 高額療養費現物<br>公費の有無<br>所得区分          |              |                                         |                 |               |                |                                  |                 |                  |
| 保険者番号 274027<br>被保険者証                                      | D 毎日<br>番号<br>274027 ▼<br>着証<br>第得区分 5-一般(70歳以上)<br>▼<br>「多数回該当 負担限度額 6,000円<br>取得<br>第次得      |                            |                                     |              |                                         |                 |               |                |                                  |                 |                  |
| 保険者手帳等の<br>記号・番号<br>※保険者番号について、保<br>「5-後期高齢者医療」の場<br>なります。 | 後の種類が「2-国民(<br>合は保険者台帳へのう                                                                      | 建康保険」と<br>建康保険」と<br>登録が必須と | 主治医の属する<br>A病院<br>主治医名 大阪           | 医療機関名        |                                         | 〔報告日 平          | 戎24年10月2      | 0日             |                                  |                 |                  |
| 公費情報備考                                                     | 医療系サート                                                                                         | 「ス入力」医療                    | 系サービス別表                             | 資格情報         | 利用者状況                                   |                 |               |                | 行挿入                              | [行削除]           | 修正               |
|                                                            | 費用合計                                                                                           |                            | 高額療養費<br>現物給付額                      |              |                                         |                 | 自立支援<br>一部負担額 |                | <ul> <li>公費本人<br/>負担額</li> </ul> | レセプト記<br>負担額    | 載 🛕              |
|                                                            | ▶ 45,850                                                                                       | \$6,680                    | 8,170                               | 0            | 0                                       | 1,410           | 0             | 4,590          | 0                                | (4,590)         | 2                |
|                                                            |                                                                                                |                            |                                     |              |                                         |                 |               |                |                                  |                 |                  |
|                                                            |                                                                                                |                            |                                     |              |                                         |                 | -             |                |                                  |                 |                  |
|                                                            |                                                                                                |                            |                                     |              |                                         |                 |               |                |                                  |                 | - =              |
|                                                            |                                                                                                |                            |                                     |              | 6                                       |                 | 1             |                |                                  |                 |                  |
|                                                            |                                                                                                |                            |                                     |              |                                         |                 |               |                |                                  |                 | _                |
|                                                            |                                                                                                |                            |                                     |              |                                         |                 |               |                |                                  |                 | _                |
|                                                            |                                                                                                |                            |                                     |              |                                         |                 |               |                |                                  |                 | -                |
|                                                            |                                                                                                |                            |                                     |              |                                         |                 |               |                |                                  | -               | ×                |
|                                                            | 公費情報                                                                                           | 備考                         | ※複写を行论                              | 、資格情報につい     | ては利用者台帳                                 | はない項目のみ複        | 写されます。        |                | 医療費請<br>利用者負                     | 「求額 45<br>(担額 4 | 5,850円<br>1,590円 |

#### ◇ 誕生日後

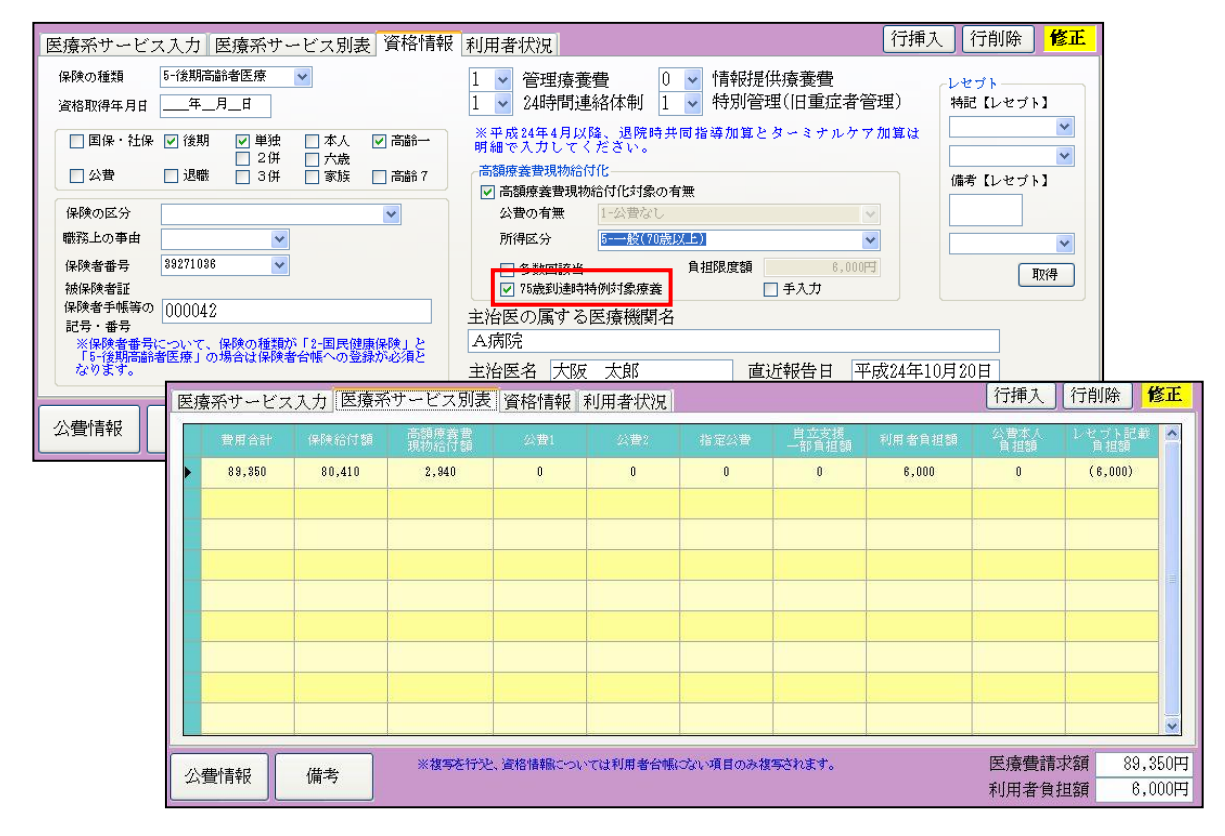

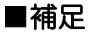

各設定内容は以下の通りです。

| 🔜 医療看護)医療看護実績入力                                                                                                    |                                                                                                    |
|----------------------------------------------------------------------------------------------------|----------------------------------------------------------------------------------------------------|
| 新現検索有容明時一日日日日日日日日日日日日日日日日日日日日日日日日日日日日日日日日日日日日                                                                                       | FD<br>終了                                                                                                    |
| 提供月 平成24年10月分 Ⅰ <b>□ □ □ □ □ □ □</b> □ □ □ □ □ □ □ □ □ □ □ □                                                                        | 【加 [ 加 2] 3]     【    】    【    】    【    】    】                                                                 |
| 指示期間 平成24年10月01日 ~ 平成24年10月31日 7<br>平成_年_月_日 ~ 平成_年_月_日 7<br>特別指示 平成_年_月_日 ~ 平成_年_月_日<br>平成_年_月_日 ~ 平成_年_月_日<br>平成_年_月_日 ~ 平成_年_月_日 | 月 訪問開始日 平成_年_月_日<br>月 訪問終了区分 ▼ 平成_年_月_日 ▼ :_<br>その他<br>死亡の状況 時刻 平成_年_月_日 ▼ _:_<br>場所 ▼ その他                       |
| <br>  医療系サービス入力  医療系サービス別表  資格情報   秝                                                                                                | 利用者状況 行削除 <mark>修正</mark>                                                                                        |
| 保険の種類 5-後期高齢者医療 ▼<br>資格取得年月日 <u>年</u> 月_日                                                                                           | 1 ▼ 管理療養費 0 ▼ 情報提供療養費     0 ▼ 特別管理(旧重症者管理)     × 24時間連絡体制 0 ▼ 特別管理(旧重症者管理)     × D#244年月0日、週間時生世界に変加解した。キャックス加解は |
| □ 国保・社保 ビ 後期     ビ 単独     □ 本人     ビ 高齢一       □ 2併     □ 六歳       □ 公費     □ 退職     □ 3併     □ 家族     □ 高齢 7                       | ▲ 「限制する人気は、「おんち天は「「「「「「「」」」」、「「」」」、「「」」」、「「」」」、「「」」」、「「」」」、「「」」」、「「」」」、「「」」、「」」、「」」、「」」、「」」、「」」、「」、「             |
| 保険の区分<br>■ ○ ○ ○ ○ ○ ○ ○ ○ ○ ○ ○ ○ ○ ○ ○ ○ ○ ○ ○                                                                                    | 公費の有無     1-公費なし     マ     所得成     R-他所得来 T(7)除以上)     マ     1.他所得来 T(7)除以上)                                     |
| 保険者番号<br>線検者番号<br>被保険者番目<br>(Re体金形成) 1004000                                                                                        | ③ 多数回該当         自担限度額         0,000円         取得           ① 75歳到通時特例対象療養         ● 手入力         取得                |
| HAR J TRAFの   123406/83<br>  記号・書号<br>  ※保障者番号について、保険の種類が「2-国民健康保険」と<br>  5-12期高齢者医療」の場合は保険者合幅への登録が必須と<br>なります。<br>  三              | E治医の属する医療機関名<br>A病院<br>主治医名 大阪 太郎 直近報告日 平成24年10月20日                                                              |
| 公費情報 備考 ※資格情報分内の項目について利用者                                                                                                    | ど合幅にある項目は視察されません。         医療費請求額         161,350円           利用者負担額         8,000円                                |

【高額療養費現物給付化】

●高額療養費現物給付化対象の有無 高額療養費現物給付化の対象者となる場合にチェックをつけます。

#### ●公費の有無

「高額療養費現物給付化対象の有無」のチェックボックスにチェックがついている場合に、設定している公費情報の値を元に自動で反映されます。(詳細は P.14 を参照)

#### ●所得区分

利用者の所得区分を設定します。(詳細は P.14 を参照)

●多数回該当

70 歳未満の利用者で、直近 12 カ月間に既に 3 回以上高額療養費の支給を受けている場合にチェック をつけます。該当利用者は、限度額がさらに引き下がります。

●75 歳到達時特例対象療養

75歳の誕生月の場合、チェックをつけます。75歳の誕生月においては、誕生日前の医療費と誕生日後の医療費について、健康保険制度と後期高齢者医療制度で自己負担額は個人単位で両制度いずれも本来額の2分の1の額が適用されることになります。

●手入力

通常、負担限度額は公費の有無及び所得区分等に応じて自動計算されます。この負担限度額に自由な値 を設定したい場合は手入力にチェックをつけてください。 【レセプト】

●特記【レセプト】

必要に応じて、「17上位」「18一般」「19低所」を設定してください。設定した値は療養費明細書の特記欄に反映されます。

●備考【レセプト】

70歳以上の低所得者で高額療養費現物給付化を受ける場合に「1-低所得者II」「2-低所得者I」設定してください。設定した値は療養費明細書の備考欄に反映されます。

●取得ボタン

サービス入力を行った後に、取得ボタンを押下すると、特記【レセプト】及び備考【レセプト】に値が 自動反映されます。

【備考】

●備考ボタン

単票形式の利用者負担額請求書を利用している場合に、利用者ごとに備考欄の値を設定することができ ます。備考ボタンを押下すると、入力画面が表示されます。(以前のバージョンの利用者負担額請求書の 備考欄が移行しました)。

# 1-2-3 請求書・請求明細書への反映

実績入力で「高額療養費現物給付化」の設定がされていると請求書を作成した際に、請求書及び請求明細書に自動反映されます。

# ■請求書

【後期高齢者の場合】

| ধ্য            |                                                                                                    |        | 書件   | 問吾灌の               | 医亲弗吉心主                     |                       |               |
|----------------|----------------------------------------------------------------------------------------------------|--------|------|--------------------|----------------------------|-----------------------|---------------|
| 平成24年09月       | 月分                                                                                                    |        | ā/J1 | 四伯 酸沙              | 我没过胡小日                     |                       |               |
| 保険者            |                                                                                                    |        |      | スラ                 | ・ーションコード                   | 0000008               |               |
|                |                                                                                                    | 殿      |      | 64                 |                            |                       | 1             |
|                |                                                                                                    | 下記のとネ  | らり請求 | する。                |                            |                       |               |
| 平成 年           | 月                                                                                                    | 日      |      | 訪問君)<br>所在地<br>指定訪 | 護ステ、療養費<br>成び名利<br>間看護到値の合 | 明細書の負担金額<br>計値が反映されます | 欄に記載された<br>す。 |
| 後期高齢者医療        | ŝ                                                                                                    | -      |      | 1                  |                            |                       |               |
|                |                                                                                                    | 件数     | H    | 斔                  | 金額                         | 負担金額                  |               |
| 後期高齢 9 割       | 請求                                                                                                    | 2      | - 12 |                    |                            |                       |               |
| 19001101000000 | ※決定                                                                                                    |        |      |                    | 100000 0011 - 10000 00     |                       |               |
| 後期高齢 7 割       | 請求                                                                                                    |        | 3    | 80                 | 974,450                    | 96,800                |               |
|                | ※決定                                                                                                    |        |      |                    |                            |                       |               |
| 公費負担医療         | 20 - 121 - 100 - 100 - 100 - 100 - 100 - 100 - 100 - 100 - 100 - 100 - 100 - 100 - 100 - 100 - 100 - 100 - 100 | 件数     | E    | 数                  | 金額                         | 負担金額                  |               |
|                | 請求                                                                                                    | 8<br>2 | 12   | 10                 |                            | 20                    |               |
|                | ※決定                                                                                                    |        |      |                    |                            |                       |               |
|                | 請求                                                                                                    | 5<br>X |      | 2.0                |                            |                       |               |
|                | ※決定                                                                                                    | 2      |      | 18                 |                            | 20<br>20<br>20        |               |
|                | 請求                                                                                                    |        |      |                    |                            |                       |               |
|                |                                                                                                    |        |      |                    |                            |                       |               |

#### ■療養費明細書

| <u>提出</u><br>12<br>程厚 | 选 訪問看護療養費                                                | と明細書                                                  | 都道府 記<br>県番号<br>27      | が問看護ステ・<br>€∲90     | $- \ge$     | ョンコード<br>)8                                                             | 6<br>1 社・<br>訪<br>問 2 公智                                                                                                    | 国 (3) 後期 (1) 単独<br>2 2 f<br>1 4 退職 3 3 f | t 2 本人 8<br>+ 4 六歳<br>+ 6 家族 0                     | 高齢一   |
|-----------------------|----------------------------------------------------------|-------------------------------------------------------|-------------------------|---------------------|-------------|-------------------------------------------------------------------------|----------------------------------------------------------------------------------------------------|------------------------------------------|----------------------------------------------------|-------|
| 一 費者 費者               |                                                          | 9月分 -<br>-<br>公費負担<br>医療の受<br>給者番号の<br>公費負担<br>医療の受   |                         |                     |             | 保険者<br>番号3<br>被保険者                                                      | 92<br><u>9</u> 2<br>証・被保険者<br>D記号・番号                                                                                                    | 7 1 0 3 6<br>00                          | 時間<br>10<br>10<br>10<br>10<br>10<br>7<br>(<br>0042 | ) 8   |
| 皇<br>氏名<br>職          | る<br> 後期_一般_認定証の<br>①男 2 女 1 明 2 大③昭<br>務上の事由 1 職務上 2 下船 | <u>  蕎麦番倉の</u>  <br>)み<br><u>4 平 10年10</u><br>後3月以内 : | <u>月10日</u><br>3 通勤災害   | 特 :                 | 5           |                                                                         | 1000日<br>1000日<br>1000日 | 看護ステーション                                 |                                                    |       |
| 心身の                   |                                                          |                                                       |                         |                     |             | 訪問開始年<br>月日                                                             |                                                                                                    |                                          | 実                                                  | ¥ 13日 |
| <b>拔</b>              | 資格情報の「特記                                                 | 【レセプト                                                 | -】」で                    | 設定し                 |             | 訪問終了年<br>月日時刻                                                           |                                                                                                    | 午前                                       | 日後数公                                               | 1     |
| 主たる伊                  | た値が表示されま                                                 | す。                                                    |                         |                     | Algorithms. | 訪問終了の<br>伏況                                                             | 1 軽快<br>4 死亡                                                                                                    | 2 施設<br>5 その他 (                          | 3 医療機関                                             | 2     |
| 際病名                   | 基準告示第2の1に規定する疾患等の<br>1 人工呼吸器使用の状態 2 気管力=                 | )有無 1 有                                               | 2 無<br>3 直皮を統           | ラス海存の状能             |             | 死亡の 時刻                                                                  | 1 白皮 9 佐利                                                                                                    |                                          | 〕・午後                                               | )     |
| 垣                     | 指示期間 24年09月01日 ~ 24年0                                    | 19月30日 /                                              | • <del>54</del> /4 2 ja | 2. S 187/4 0 1/1/38 |             | 主治医の属す                                                                  | 1 日モ 2 7083<br>る医療機関の名科                                                                                                    | え <u>3 浜</u> 府元 4 i 衫療所 :<br>ド           | っての他 (                                             | )     |
| 崩間                    | (特別指示期間)<br>                                             | ~/                                                    |                         | <i></i>             |             | 主治医の氏名                                                                  |                                                                                                    | A病院<br>大阪 太郎                             | [                                                  |       |
|                       | 基本療養費(Ⅰ)及び(Ⅱ)<br>(11) 看護師等(週3日目まで)                       | 5.550 円 × 1                                           | 3日 72.19                | (公費分金<br>50 円       | 涵)<br>円     | <ol> <li>第急訪「</li> <li>第一〇〇〇〇〇〇〇〇〇〇〇〇〇〇〇〇〇〇〇〇〇〇〇〇〇〇〇〇〇〇〇〇〇〇〇〇</li></ol> | 同看護加算<br>5問看護加算                                                                                                    | 円× 日<br>円× 日                             | 円円                                                 | 円円    |
|                       | (週4日目以降)<br>理学療法士等(周3日目まで)                               | 円×<br>円×                                              | H                       | 円                   | 田田          | 35 旗数名記<br>精 看護+4                                                       | 为問看護加算<br><sup>弊</sup>                                                                                                    |                                          | <br>Ш                                              | <br>Ш |
|                       | (週4日目以上)                                                 | L1 A<br>円 ×                                           |                         | 円                   | 円<br>日      | 作業療法                                                                    | *±                                                                                                    |                                          | 円                                                  | 円     |
|                       | (2) 准看護士 (週3日目まで)                                        | 日<br>円×                                               | E                       | 円円                  | 口円          | 科                                                                       | L<br>力者                                                                                                    | 日<br>円×<br>日                             | E E                                                | 円     |
| 0                     | (週4日目以降)<br>(13) 看護士等 (週3日目まで)                           | 円×<br>円×                                              | 日<br>日                  | 円円                  | 円円          | ■ (36) 夜間・5                                                             | 理袖祉士<br>早朝訪問看護加算                                                                                                    | 円× 日<br>円× 日                             | 円日                                                 | 円円    |
| 基                     | <ul> <li>(週4日目以降)</li> <li>理学療法士等(週3日目まで)</li> </ul>     | 円×<br>円×                                              | E<br>E                  | 円                   | 円円          | ③ <sup>梁夜訪</sup>                                                        | 『看護加算<br><b>査(Ⅱ)</b>                                                                                                    | 円×日                                      | 円                                                  | 円     |
| 本                     | (週4日目以降)<br>専門の研修を受けた看護士                                 | 円×<br>円×                                              | Ħ                       | 円                   | 円田          | ③ <sup>6該士4</sup><br>療                                                  | <del>序</del><br>表士                                                                                                    | 円× 日<br>円× 日                             | 円                                                  | 円田    |
| 療                     | (14) 准看護士 (週3日目まで)                                       | 円 ×                                                   | H                       | 円                   | 円           | 霍 39 延長時間                                                               |                                                                                                    | 円 × 時間                                   | 引用                                                 | 円     |
| 養                     | (週4日目以降)<br>(15) 難病等複数回訪問加算                              | 円×<br>円×                                              | 日<br>日                  | 円円                  | 円円          | 春 ④ <sup>6渡土3</sup>                                                     | <b>畳(Ⅳ)</b><br><sup>ș</sup>                                                                                                    | 円×日                                      | 円                                                  | 円     |
| 費                     | (16) 緊急訪問看護加算                                            | 円×<br>円×                                              | 日<br>日                  | 円                   | 円円          |                                                                         | 表士<br>笺费                                                                                                    | 円× 日                                     | 円                                                  | 円     |
|                       | (17) 長時間訪問看護加算<br>(19) 到 幼児加算                            | 円×<br>円×                                              | Ë                       | 円                   | 円日日         | 4                                                                       | 7,300円                                                                                                    | + 2,950 円 × 12日                          | 42,700円                                            | 円     |
|                       | (19) 幼児加算                                                | ப へ<br>円 ×                                            | Ц<br>Ц                  | 円<br>円              | 円           | 管 (43) <sup>24時</sup><br>(44) 時別智                                       | 副对心体制加算。[246<br>里加算                                                                                                    | 相加建铬体制加算                                 | 2,500円<br>5,000円                                   | 円     |
|                       | (21) 根数名詞回看該加算<br>看護士等                                   | 円×                                                    | Ħ                       | 円                   | 円           | 理④醌肼                                                                    | 4同指導加算                                                                                                    | 円×回                                      | 円                                                  | 円     |
|                       | 理学療法士等<br>准看護士                                           | 円×<br>円×                                              | 日<br>日                  | 円<br>円              | 円円          | 療<br>(46) 退院支持                                                          | 里泪藻加算<br>爱指藻加算                                                                                                    | 円× 回                                     | 円                                                  | 円     |
|                       | 看護補助者<br>(21) 夜間・早朝訪問看護加算                                | 円×<br>円×                                              | 日<br>日                  | 円円                  | 円円          | 覆 ④ 在宅息:                                                                | 普連携指導加算                                                                                                    | 144 5 + 04744                            | 円                                                  | 円     |
|                       | (22) 深夜訪問看護加算 基本寿養者(Ⅲ)                                   | 円 ×                                                   | 日                       | 円                   | 円           | 費 (48) 在宅息                                                              | 皆緊急時カンファレンス                                                                                                    | <sup>7加算</sup>                           | 円                                                  | 円     |
|                       | 2〕 看護士等<br>理学 <del>师注土</del> 業                           | 円×<br>田×                                              | H                       | 円                   | 円田          | (49) 情報提(<br>(60) クーミ                                                   | 共 <u>療義</u> 費                                                                                                    | 22/37/ 82/22                             | 1,500円                                             | 円     |
|                       | 基本療養費(I)および(Ⅲ)                                           |                                                       |                         |                     |             |                                                                         |                                                                                                    | 2 1 B                                    | <u> </u>                                           |       |
|                       | (25) 看護士等(国3日目まで、30分未満)<br>(週3日目まで、30分以上)                | 円×<br>円×                                              | H<br>H                  | 円<br>円              | 円円          | 7                                                                       |                                                                                                    |                                          | 13 14                                              |       |
| ¥4)                   | (週 4日目以降、30分未満)<br>(週 4日目以降、30分以上)                       | ı<br>王 ×                                              | 日<br>日                  | 円円                  | 円円          | (1                                                                      | 5) 16                                                                                                    | (17) 18 (19)                             | 20 21                                              |       |
| 精                     | (26) 作業療法士 (週3日目まで、30分未満)<br>(週3日目まで、30分以上)              | 円×<br>円×                                              | 日<br>日                  | 円                   | 円円          | (2                                                                      | 2) 23                                                                                                    | 24) 25 (26)                              | 27 28                                              |       |
| 神                     | (週4日目以降、30分未満)<br>(週4日目以降、30分以上)                         | 円×<br>円×                                              | Ħ                       | 円                   | H R         | . (2                                                                    | 9) 30                                                                                                    | 31                                       |                                                    |       |
| 科                     | (週3日目まで、30分未満)<br>(週3日日まで、30分未満)                         | ı<br>·<br>··································          |                         | 円                   | 円日          | 主治医への直                                                                  | 近報告年月日                                                                                                    |                                          |                                                    |       |
|                       | (週4日目以降、30分成工)                                           | ri ×<br>円×                                            | п<br>Н                  | 円円                  | 円<br>円      | 提供した情報                                                                  | の概要                                                                                                    |                                          |                                                    |       |
| 本                     | (週4日目以降、30分以上)<br>(28) 看護士等(週3日目まで、30分未満)                | 円×<br>円×                                              | 日<br>日                  | 円<br>円              | 円円          | 9                                                                       |                                                                                                    |                                          |                                                    | 57    |
| 療                     | (週3日目まで、30分以上)<br>(週4日目以降、30分未満)                         | 円×<br>円×                                              | E<br>E                  | 円                   | 円円          | 情報提供先の「                                                                 | 市 (区) 町村等の                                                                                                    | )名称                                      |                                                    |       |
| 養                     | (週4日目以降、30分以上)<br>(90)作業療法士 (週3日目まで、30分未満)               | 円×<br>円×                                              | H                       | 円                   | 円田          | 特記事項                                                                    |                                                                                                    |                                          |                                                    | 10    |
| 賃                     | (週3日目まで、30分以上)<br>(周4日日1)88 の心主当44                       |                                                       | I<br>I                  |                     |             | 1 (推)                                                                   |                                                                                                    |                                          |                                                    |       |
|                       | (週4日目以降、30分以上)                                           | 別表で表                                                  | 示され                     | <b>れた「(レ</b> -      | セン          | プト記載会                                                                   | 6額)」                                                                                                    |                                          |                                                    | · · · |
|                       | (311) 准看護士 (週3日目まで、30分未満)<br>(週3日目まで、30分以上)              | が反映さ                                                  | えます                     | -<br>-              |             |                                                                         |                                                                                                    | 資格情報の                                    | 「備考【し                                              | セプト   |
|                       | (週 4日目以降、30分未満)<br>(週 4日目以降、30分以上)                       | 円 ×                                                   | H                       | 円                   | F#          | 6 支援                                                                    |                                                                                                    | 設定した値                                    | が表示され                                              | ます。   |
|                       | 保<br>除<br>100                                            | 850 图 ※                                               | 決                       | 定                   | E           | 負担金額                                                                    | 2,000 円                                                                                                    |                                          | ※ 局額療養費                                            | н     |
| 合                     | 1Z3<br>資                                                 | ,000<br>円 ※                                           |                         |                     | 円           | 減額 割(円)∮                                                                | <sup>11</sup> 時・支払猶予<br>円 ※公                                                                                                    | 費負担金額 P                                  | 備考                                                 |       |
|                       | 0                                                        |                                                       |                         |                     |             |                                                                         |                                                                                                    |                                          |                                                    |       |

# 2. 公費本人負担への対応

「38 肝炎公費」「25 中国残留邦人」「12 生活保護」の公費について公費本人負担が発生するケースに対応しました。(※自立支援公費は従来通りの操作方法となります)

- 本人負担有無のチェック項目追加。
- ・ 公費利用者様負担金額の入力項目追加。

# 2-1介五郎手順

# 1. 利用者台帳の設定

・利用者台帳で公費自己負担の設定を行います。

 $\bigvee$ 

# 2. 予定入力または実績入力

・予定入力または実績入力の公費情報に公費自己負担の情報を設定し、入力処理を行います

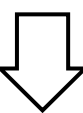

# 3. 請求書作成

・請求書作成を行います。

# 2-1-1 利用者台帳の設定

利用者台帳の公費情報欄に自費の設定をしておくと、その内容が毎月の予定入力及び実績入力に自動反映されます。

■医療情報画面

| 📕 利用者台帳                                                                                                    |                                                                                                    |
|----------------------------------------------------------------------------------------------------|----------------------------------------------------------------------------------------------------|
|                                                                                                    |                                                                                                    |
| 基本情報 拡張情報 医療情報 その他 住居図                                                                                                    | ID 000012                                                                                             |
| 保険の種類     1-社会保険     ▼     履歴       資格取得年月日    年_月_日                                                                                          | 訪問看護計画書区分 1-介護保険 ✓<br>主治医の医療機関                                                                        |
| <ul> <li>社会保険・国民保険</li> <li>□ 国保・社保 □ 後期 □ 単独 □ 本人 □ 高齢一</li> <li>□ 2 併 □ 六歳</li> </ul>                                                       | 主治医名                                                                                                  |
| ☑ 公費 □ 退職 □ 3併 □ 家族 □ 高齢 7           基本項目                                                                                                    | 1     ✓     管理療養費     0     ✓     情報提供療養費       0     ✓     24時間連絡体制     0     ✓     特別管理             |
| 保険の区分     ▼       職務上の事由     ▼       (保険本番号     ●                                                                                             | 初期訪問日数                                                                                                |
| 保険者番     ●     ●     ●     ●     ●       被保険者証     ●     ●     ●     ●     ●       記号・番号     ●     ●     ●     ●                              | <ul> <li>前月の最終週日致(初回週4日訪問算定用)</li> <li>●日</li> <li>● 高額療養費現物給付化</li> <li>● 高額療養費現物給付化対象の有無</li> </ul> |
| ※保険者番号について、保険の種類が「2-国民健康保険」と「5-後期高齢者医療」の場合<br>は保険者台帳への登録が必須となります。                                                                             | →<br>公費の有無<br>所得区分                                                                                    |
| 公費情報     負担者番号     受給者番号     認定開始日/終了日     自費       12-生活保護     12000001     1111111     平成24年04月01日     ☑       平成_年_月_日     平成     平式     □ | ◆特記【レセプト】                                                                                             |
| ▲ 平成_年_月_日<br>平成_年_月_日 自立支援自己負担区分 ▲ 公費本人負担 25,500円                                                                                            |                                                                                                    |

【操作手順】(例:生保単独利用者で本人負担額が25,500円の場合)

|                                                                                                    | ①利用者台帳を開き、「医療情報」をクリックします。                                                                                                    |
|----------------------------------------------------------------------------------------------------|----------------------------------------------------------------------------------------------------|
| 公費情報       負担者番号       受給者番号       認定開始日/終了日       自書         12-生活保護       12000001       1111111       平成24年04月01日           マ成_年_月_日       平成_年_月_日       平成_年_月_日             ●       日       ● <td< td=""><td><ul> <li>②公費情報に公費の種類を選択します。</li> <li>③自費のチェックボックスにチェックをつけます。</li> <li>※公費情報に「38-肝炎」「25-中国残留邦人」「12-生活保護」のいずれかを選択した時のみ、自費のチェックボックスが使用可能となります。</li> <li>④本人負担額を入力します。</li> </ul></td></td<> | <ul> <li>②公費情報に公費の種類を選択します。</li> <li>③自費のチェックボックスにチェックをつけます。</li> <li>※公費情報に「38-肝炎」「25-中国残留邦人」「12-生活保護」のいずれかを選択した時のみ、自費のチェックボックスが使用可能となります。</li> <li>④本人負担額を入力します。</li> </ul> |
|                                                                                                    | ※自費のチェックボックスにチェックが入っている時のみ、公費本人負担額の入力可能となります。                                                                                                    |

# 2-1-2 予定入力または実績入力

公費利用者で自己負担額が発生する場合は、「医療看護予定入力」(または「医療看護実績入力」)の「公費情報」 での自費の設定が必要となります。利用者台帳であらかじめ公費情報を設定しておけば毎月自動反映されます。

■公費情報画面

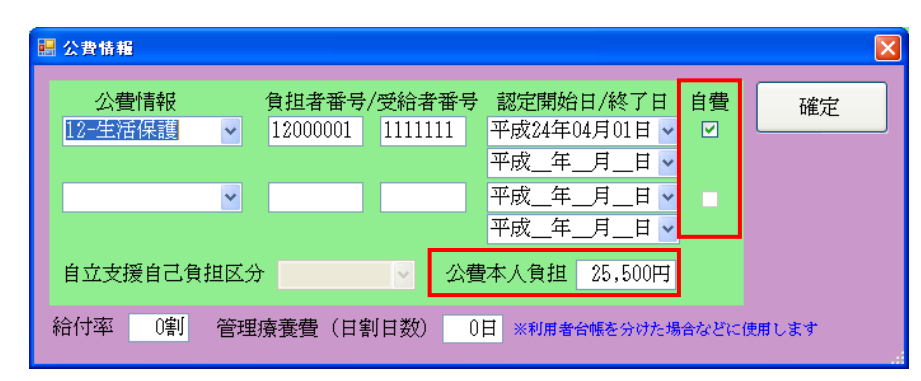

【操作手順】(例:生保単独利用者で本人負担額が25,500円の場合)

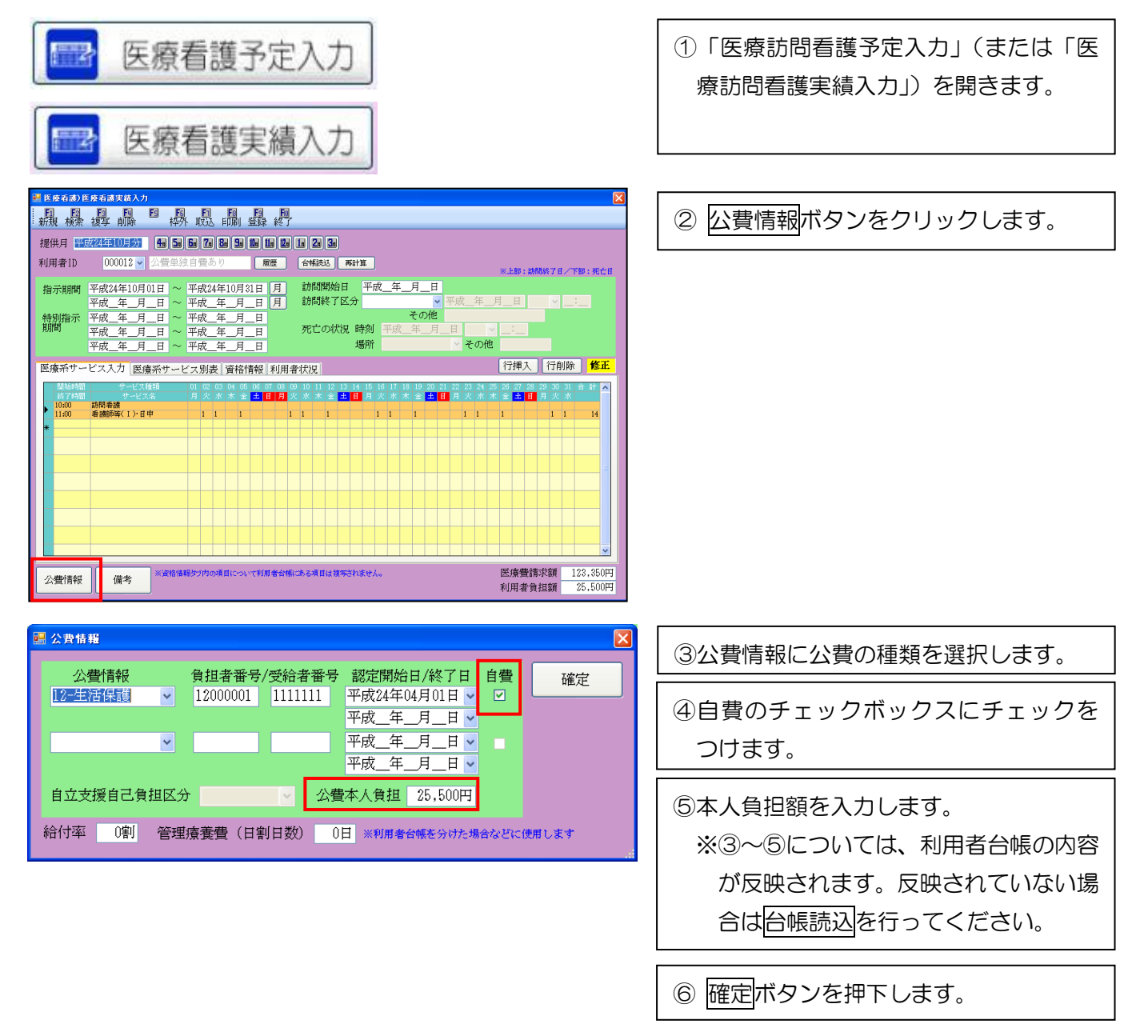

■別表での確認

公費情報に公費本人負担額を設定した内容は、「利用者負担額」及び「医療系サービス別表」で確認できます。

| 🔜 E               | ■ 医療看護)医療看護実績入力                                                 |          |                  |                       |                  |       |                 |                         |                     |             |              |            |
|-------------------|-----------------------------------------------------------------|----------|------------------|-----------------------|------------------|-------|-----------------|-------------------------|---------------------|-------------|--------------|------------|
| · <b>F1</b><br>新規 | 51 <u>52</u> 53 59 59 59 50 50 50 50 50 50 50 50 50 50 50 50 50 |          |                  |                       |                  |       |                 |                         |                     |             |              |            |
| 提住                |                                                                 |          |                  |                       |                  |       |                 |                         |                     |             |              |            |
| 利用                | 利用者ID 000012 ▼ 公告単独自書あり 履歴 谷城誌 再計算                              |          |                  |                       |                  |       |                 |                         |                     |             |              |            |
|                   |                                                                 |          |                  |                       |                  |       |                 |                         |                     |             |              |            |
| 指                 | 示期間                                                             | 半成<br>平成 | 24年10月01日<br>年月日 | ∃ ~ 平成243<br>∃ ~ 平成 3 | ≠10月31日<br>毛 月 日 | 月前間   | ₩₩₩₩ ₩₩<br>冬了区分 | <u>%_+_</u> , <u>н_</u> | <u>₽</u><br>▼ 平成_年_ | 月_日         | × _:         |            |
| 特                 | 創指示                                                             | 平成       | ,<br>年月F         | ∃ ~ 平成                | ↓↓<br>手月日        |       | - 1000          | その                      | 他                   |             |              |            |
| 月月                | 靪                                                               | 平成       | 年月月              | ∃ ~ 平成<br>∃ ~ 平成      | 業_月_日            | 死亡の   | い状況 時刻 提前       | 半成年                     | 月_日<br>  その#        | ¥           |              |            |
|                   |                                                                 | 干成       | A                |                       | ∓Я□              |       | P20171          |                         |                     | 行通す         | 行削除          | 修正         |
| 医疗                | 豪新サー                                                            | ビス       | 入力医療希            | サービス別表                | 資格情報             | 利用者状況 |                 | 164 - 64 - 64 - 178     |                     |             | TAUFILL      |            |
|                   | 費用合                                                             | #        | 保険給付額            | 高額療養費<br>現物給付額        | 公費1              | 公費2   | 指定公費            | 自立支援<br>一部負担額           | 利用者負担額              | 公費本人<br>負担額 | レセプト記<br>負担額 | ₩ <b>^</b> |
|                   | 123,35                                                          | 10       | 0                | 0                     | 97,850           | 0     | 0               | 0                       | 0                   | 25,500      | (0)          |            |
|                   |                                                                 |          |                  |                       |                  |       |                 |                         |                     |             |              |            |
|                   |                                                                 |          |                  |                       |                  |       |                 |                         |                     |             |              |            |
|                   |                                                                 |          |                  |                       |                  |       |                 |                         |                     |             |              | - 3        |
|                   |                                                                 |          |                  |                       |                  |       |                 |                         |                     |             |              |            |
|                   |                                                                 |          |                  |                       |                  |       |                 |                         |                     |             |              |            |
|                   |                                                                 |          |                  |                       |                  |       |                 |                         |                     |             |              |            |
|                   |                                                                 |          |                  |                       |                  |       |                 |                         |                     |             |              | ~          |
|                   |                                                                 |          |                  |                       |                  |       |                 |                         |                     |             |              |            |
| 2                 | 行<br>行<br>可<br>行<br>可<br>行<br>天<br>校                            |          | 1順-存             |                       |                  |       |                 |                         |                     | 利用者負担       | 旦額 25        | ,500円      |

#### 2-1-3 請求書・請求明細書への反映

実績入力の「公費情報」に公費本人負担額が設定されている、請求書及び請求明細書に自動反映されます。

■請求書(例:生保単独 公費本人支払い額 25,500 円の場合)

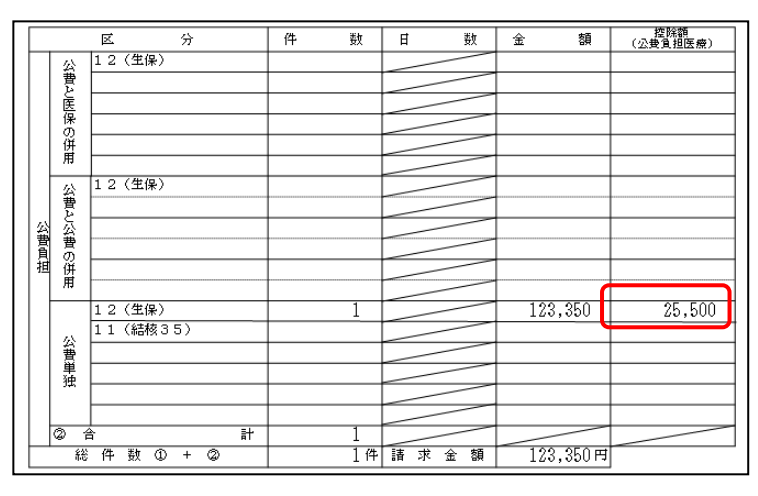

#### ■療養費明細書(例:生保単独 公費本人支払い額 25,500 円の場合)

| ■2325 (生保) ■ ■255 が間者まえま〜=<br>①2.3 訪問看護疫養費明細書 <sup>単要サ</sup>                                                                                                    | マンコーペド <u>&gt;   1 12:107   3 18時</u> () 単数 () 本人 3 高約→<br>#<br>             |                                                                                                    |
|----------------------------------------------------------------------------------------------------|------------------------------------------------------------------------------|----------------------------------------------------------------------------------------------------|
| <b>陰</b> 麗劉 平成24年10月分 <u>27</u>                                                                                                    |                                                                              |                                                                                                    |
|                                                                                                    | 10時ます<br>第4<br>第4<br>第4<br>第4<br>第4<br>第4<br>第4<br>第4<br>第4<br>第4            |                                                                                                    |
| 思い、世単独自サあり<br>本の男:2 本 1 男:2 た () 所:1 年:33年06月01日 生<br>感染しの単面 1 感染上:2 戸設税2月254 3 補製改革                                                                                                    |                                                                              |                                                                                                    |
| *                                                                                                    |                                                                              |                                                                                                    |
| 8                                                                                                    | 19月1967年 午前 日前、19日<br>3月1940月                                                |                                                                                                    |
| ŧ.                                                                                                    |                                                                              |                                                                                                    |
| Encount of reactions in the                                                                                                    | 1721 1721 172011 ( / 7<br>2010 144 - 172011 ( / 7<br>2010 144 - 172011 ( / 7 |                                                                                                    |
| □ 人工中国委員会の対象をそれます。<br>「人工中国委員会の対象をそれます。<br>「人工中国委員会の対象」<br>「人工中国委員会の対象」<br>「人工中国委員会の対象」<br>「人工中国委員会の対象」<br>「人工中国委員会の対象」<br>「人工中国委員会の法律」<br>「人工中国委員会の法律」<br>「人工中国委員会の法律」<br>「人工中国委員会の法律」<br>「人工中国委員会の法律」<br>「人工中国委員会会」<br>「人工中国委員会会法」<br>「人工中国委員会会法」<br>「人工中国会会法」<br>「人工中国会会法法」<br>「人工中国会会法」<br>「人工中国会会法」<br>「人工中国会会法」<br>「人工中国会会法」<br>「人工中国会会法」<br>「人工中国会会法」<br>「人工中国会会法」<br>「人工中国会会法」<br>「人工中国会会法」<br>「人工中国会会法」<br>「人工会会法」<br>「人工会会法法」<br>「人工会会法」<br>「人工会会法法<br>「人工会会法<br>「人工会会法」<br>「人工会会法<br>「人工会会法」<br>「」<br>「人工会会法<br>「人工会 | MCAL 19497 LB 12:2 2 8027 3 #106 4 888#57 6 その12.()<br>主恐恐の局する2528793月の45年   |                                                                                                    |
|                                                                                                    |                                                                              |                                                                                                    |
| 10.00000000000000000000000000000000000                                                                                                    |                                                                              |                                                                                                    |
|                                                                                                    | #                                                                            |                                                                                                    |
| ■To 00020000+2,000±2,000±2,00000000                                                                                                    |                                                                              |                                                                                                    |
|                                                                                                    |                                                                              |                                                                                                    |
|                                                                                                    |                                                                              |                                                                                                    |
|                                                                                                    |                                                                              |                                                                                                    |
| # @ 9###±8,≥85±0/ □ X B ⊐ ⊐<br>8,485000 □ X B ⊐ ⊐                                                                                                    | *                                                                            |                                                                                                    |
|                                                                                                    | ★ 6811882/04×30/99×10 FIX 5                                                  |                                                                                                    |
|                                                                                                    |                                                                              | ルビード・ デーロー ドロー 1000 ドラー 1000 ドラー 1000 ドラー 1000 ドラー 1000 ドラー 1000 ドラー 1000 ドラー 1000 ドラー 1000 ドラー 1000 ドラー 1000 ドラー 1000 ドラー 1000 ドラー 1000 ドラー 1000 ドラー 1000 ドラー 1000 ドラー 1000 ドラー 1000 ドラー |
| <b>β4%20#</b>                                                                                                    |                                                                              | 円 25,500 円 ※公費負担金額 円 備                                                                                                    |
| <b>() (FE:) (FE:) </b>                                                                                                    |                                                                              | 円 円 ※公費貨粮金額 円                                                                                                    |
| 97777470 円X8                                                                                                    |                                                                              |                                                                                                    |
|                                                                                                    | *                                                                            |                                                                                                    |
|                                                                                                    | ▶ 801122547528440777777230046<br>月3 × 97 → 月                                 |                                                                                                    |
| Seenate ⊟ × 1 1 1                                                                                                    | (7) ##Ayamates<br>(7) デーンホーナイ面もま<br>コ」 円                                     |                                                                                                    |
| S) Here and and and the second second                                                                                                    | MTRB L (2) (3) ± (3) 6 r                                                     |                                                                                                    |
|                                                                                                    | ு வ இறு பறில் க                                                              |                                                                                                    |
| ·전·2·19 대·2·2·2·2·2·2·2·2·2·2·2·2·2·2·2·2·2·2·2                                                                                                    |                                                                              |                                                                                                    |
| · · · · · · · · · · · · · · · · · · ·                                                                                                    | 29 60 60                                                                     |                                                                                                    |
| · · · · · · · · · · · · · · · · · · ·                                                                                                    | 主怒医人们重无限学早月日                                                                 |                                                                                                    |
| 비 비 비 비 비 비 비 비 비 비 비 비 비 비 비 비 비 비 비                                                                                                    | 盤杵した弾風の構築                                                                    |                                                                                                    |
| · · · · · · · · · · · · · · · · · · ·                                                                                                    |                                                                              |                                                                                                    |
| R STARDER MOVE IN X                                                                                                    | 静极微终光仍东 (区) 町計論の名称                                                           |                                                                                                    |
| South State State                                                                                                    | Aggargt<br>1. 8603                                                           |                                                                                                    |
| elle staterer stevalen bir X B<br>elle staterer stevalen bir X B                                                                                                    | 2 1923                                                                       |                                                                                                    |
| (1) Abiter 7 19 200 2.5° Merchine 10 17 18<br>1974 1980 7.5° Merchine 11 17 18                                                                                                    | 7. 弾<br>4. 弾斑                                                                |                                                                                                    |
| Banditor the contract of the contract of the c                                                                                                    | 5 升<br>                                                                      |                                                                                                    |
|                                                                                                    |                                                                              |                                                                                                    |
|                                                                                                    | 1022 #111 554 · 323.#+<br>215 500 功 ※公理委組2823 工 11 15 15                     |                                                                                                    |
|                                                                                                    |                                                                              |                                                                                                    |
|                                                                                                    |                                                                              |                                                                                                    |

# 3. 医療 帳票印刷追加について

医療訪問看護予定入力及び医療訪問看護実績入力から『療養費明細書入力確認表』と『療養費明細確認表』が印 刷できるようになりました。これらの帳票は入力確認用としてご利用下さい。

#### 【療養費明細書入力確認表】

| <u>利用者名</u><br>【資格情報】                                      | 000042 後期_一船                                                                                                    | 2_認定前                                                          | Iσ,    | )み                   |            |        |        |        |         | 療                | 養奮     | 費明      | 細書                  | 書入:     | 力硝      | 創設 | 表       |                   |                         |           |         |                  |             |         |         |              |         | 提伯      | 共月                     | 괵       | 区成      | 24左     | <b>∓</b> 1( | )月; | <u>ர</u> |   |   |    |  |  |
|------------------------------------------------------------|----------------------------------------------------------------------------------------------------|----------------------------------------------------------------|--------|----------------------|------------|--------|--------|--------|---------|------------------|--------|---------|---------------------|---------|---------|----|---------|-------------------|-------------------------|-----------|---------|------------------|-------------|---------|---------|--------------|---------|---------|------------------------|---------|---------|---------|-------------|-----|----------|---|---|----|--|--|
| 保険の種類<br>保険者番号<br>特記<br>公費①<br>公費②<br>自立支援自己<br>「入 ナット書会品】 | 5-後期高齢者<br>39271036<br> <br> <br> <br> <br> <br> <br> <br> <br> <br> <br> <br> <br> <br> <br> <br> <br> <br> <br> | 保険の区<br>記号・番<br>備考<br>負担者番<br>負担者番                             | 分 号 号  | 00000<br>00000<br>公費 | i42<br>:自己 |        | 額      |        | 管愛愛     | 理療<br>給者:<br>給者: | 養 番号   | (日)     | <b>订</b> 率<br>[]]日] | 数)      | 98      | 1  |         | □[4<br>公害[<br>労働] | 日保・<br>、費<br>医療:<br>呆険: | 社保<br>手帳( |         | ]後其<br>]退曜<br>号番 | 阴<br>戡<br>号 |         |         | ●独<br>併<br>年 | 金証      | 書番      | ]本人<br>] 6歳<br>]家崩<br> | Ē       |         |         | 560-<br>560 | 7   |          |   |   |    |  |  |
| 提供時間帯                                                      | サービス内容                                                                                                    | 日付曜日                                                           | 1<br>月 | 2<br>火               | 3<br>水     | 4<br>木 | 5<br>金 | 6<br>土 | 7<br>(日 | 8<br>【月          | 9<br>火 | 10<br>水 | 11<br>木             | 12<br>金 | 13<br>土 | 14 | 15<br>月 | 16<br>火           | 17<br>水                 | 18<br>木   | 19<br>金 | 土<br>20          | 21          | 22<br>月 | 23<br>火 | 24<br>水      | 25<br>木 | 26<br>金 | 27<br>土                | 28<br>日 | 29<br>月 | 30<br>火 | 31<br>水     | 合回  | 計数       |   |   |    |  |  |
| 09:00 11:00                                                | 看謝師等《1》・日中                                                                                                    | · 予実予実予実予実予実予実<br>一定<br>績定<br>績定<br>績定<br>績定<br>績定<br>績定<br>績定 |        |                      |            |        |        |        |         |                  |        |         |                     |         |         |    | 1       |                   | 1                       |           |         |                  |             | 1       |         | 1            |         | 1       |                        |         |         |         |             |     | 0        |   |   |    |  |  |
|                                                            |                                                                                                    | 上績定績定           予実予実予実予           予実予実           予実            |        |                      |            |        |        |        |         |                  |        |         |                     |         |         |    |         |                   |                         |           |         |                  |             |         |         | •            | 利<br>サ  | 用<br>一  | 者ビ                     | のスな     | 資提ど     | 格供を     | 情の確         | 報内認 | 容<br>でき  | き | ま | す。 |  |  |
| 2                                                          |                                                                                                    | 実績<br>予実績<br>予実績<br>予実績                                        |        |                      |            |        |        |        |         |                  |        |         |                     |         |         |    |         |                   |                         |           |         |                  |             |         |         |              |         |         |                        |         |         |         |             |     |          |   |   |    |  |  |

# 【療養費明細確認表】

| 利用  | 者名 000042 後期_一般_認定証のみ   |                       | 療養費明細確        | 認表       | 提供月 平成24年10月分                                                 |
|-----|-------------------------|-----------------------|---------------|----------|---------------------------------------------------------------|
| 【明  | 細情報】                    | 1000 BOX              |               |          | 100100.000                                                    |
| No  | 内容                      | 単価                    | 回数            | 合計       | 提供日                                                           |
| 1   | 基本療義費 [ 者護肺等( 週3日 目まで ) | 5,550                 | 10            | 55,50010 | 0 12 15 17 19 22 24 26 29 31                                  |
| 2   | 管理療養費(初回)               | 7,300                 | 1             | 7,30010  | 0                                                             |
| 3   | 管理療養費(2回目以降)            | 2,950                 | 9             | 26,5501: | 2 15 17 19 22 24 26 29 31                                     |
|     |                         |                       |               |          |                                                               |
|     |                         |                       |               |          |                                                               |
| _   |                         |                       |               |          | <ul> <li>・請求書の明細情報</li> </ul>                                 |
|     |                         |                       |               |          |                                                               |
|     |                         |                       |               |          |                                                               |
|     |                         |                       |               |          | J+/CP3 D                                                      |
|     |                         |                       |               |          | たどを確認できます                                                     |
|     |                         |                       |               |          |                                                               |
|     |                         |                       |               | 0        |                                                               |
|     | 合 計                     | /                     | /             | 89,350   |                                                               |
| 【起: | 算日】                     |                       |               |          | 【合計情報】                                                        |
| 90  | <b>正</b> 月月,火           | · · · · · · ·         | <b>秋 金</b>    | <u>±</u> | 費用合計 89,350円                                                  |
| 00  | 1                       | 9 <b>4</b>            | J.            | 0        | 保険給付額 80,410円                                                 |
| 7   | 8 9                     | 10 基本 I /看/ 11        | 12 基本 I       | /看/13    | 「胡振克實現初始10額 2,340円<br>公表1 0円                                  |
|     |                         | 8 <u>0</u>            | 20            |          | 公司 (1) (1) (1) (1) (1) (1) (1) (1) (1) (1)                    |
| 14  | 16 基本 1 / 看 / 16<br>3日  | 17 基本 1 / 着/ 18<br>3日 | 19 基本 1<br>3日 | /着/ 20   | 指定公費 0円                                                       |
| 21  | 22 基本 I /看/ 23          | 24 基本1/看/ 25          | 26 基本 I       | /看/ 27   | 自立支援一部負担額 0円                                                  |
|     | 3日                      | 3日                    | 3日            | 61 19885 | Main and 具 12 GR         6,000 円           公表太人自相類         0円 |
| 28  | 29 基本 I /看/ 30<br>3日    | 31 基本 I /看/<br>3日     |               |          | (高額療養費適用後負担額) (6,000円)                                        |
|     | . 353                   |                       |               |          | [ ]                                                           |
|     |                         |                       |               |          | ▶ 101日和X/5-353.具】<br>所得区分 5-一般(70歳以上)                         |
| 800 | 75 75                   | ns ns                 | 712<br>712    | 75       | 公費区分 1-公費なし                                                   |
|     |                         |                       |               |          |                                                               |
|     |                         |                       |               |          | 多致回該当   なし   特例/3歳  あり                                        |
|     |                         |                       |               |          |                                                               |

# 3-1 介五郎の操作手順

【操作手順】

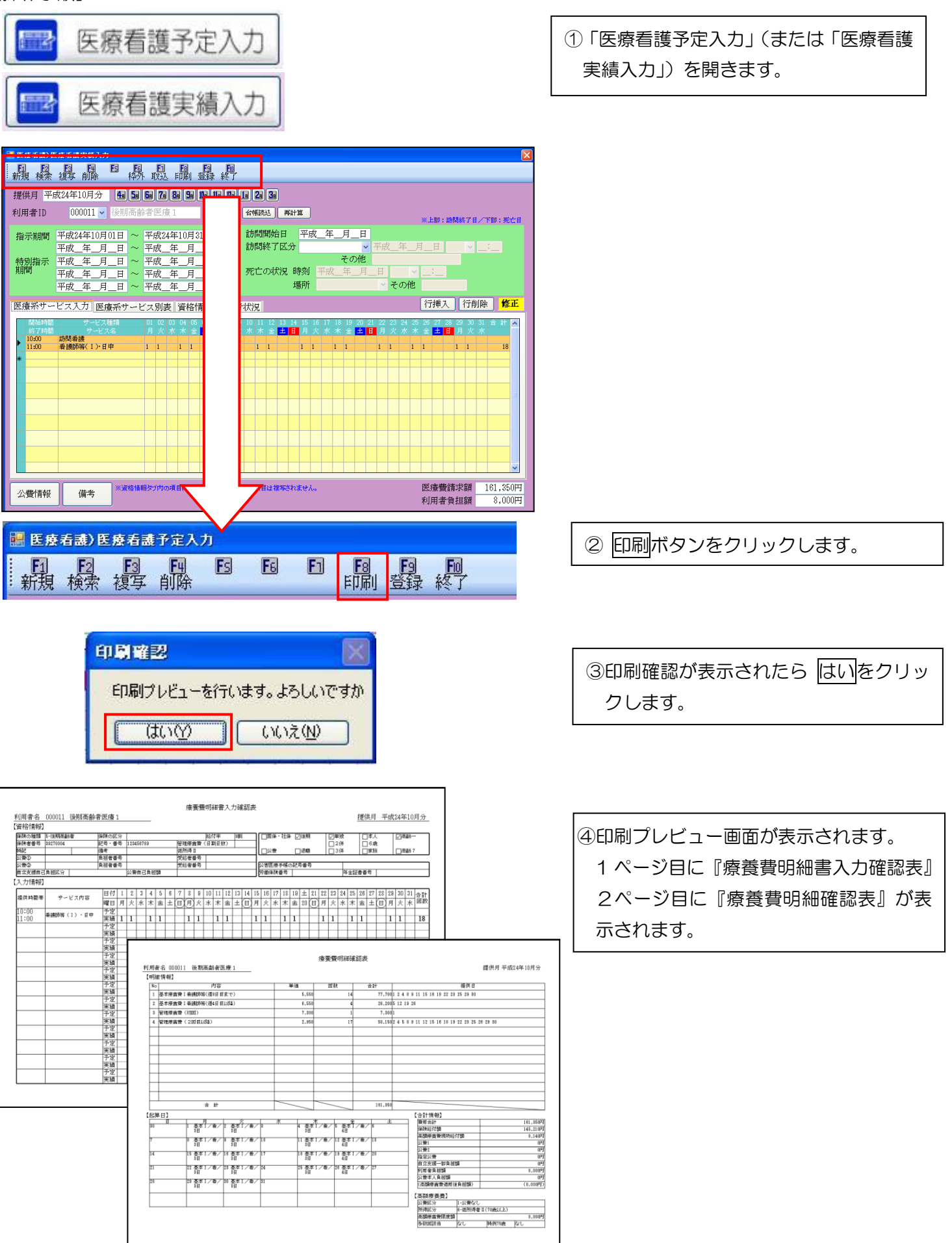

# 4. 利用者別負担金集計表(医療)への項目追加について

『利用者別負担金集計表(医療)』に高額療養費の現物給付の内容を追加しました。

追加項目

- 高額療養費現物給付額
- 指定公費
- レセプト記載負担額

|    |        |        |        |                  |             |        |       | _                      |        |        |        | 半成               | 24年10月分  |
|----|--------|--------|--------|------------------|-------------|--------|-------|------------------------|--------|--------|--------|------------------|----------|
|    |        | 利用共力   | rt #łr | ात्तां≭म         |             | 高額療養費現 | 北白八井  | いまませた                  |        | 利用者負担額 |        | 金毛油大概            | (レセブト記載  |
| 10 |        | 和用:百-石 |        | Щ <del>У</del> Х | 1米P共言首之下-6只 | 物給付額   | 相定公宜  | 24, jet 2 i to 14, old | (保険分)  | (枠外分)  | 合計     | CALCERTER - N-69 | 負担額)     |
| 1  | 000039 | 利用者1   | 3      | 3                | 23,88       | 0 0    | 2,980 | þ                      | 2,990  | 0      | 2,990  | 29,850           | (0)      |
| 2  | 000042 | 利用者2   | 10     | 10               | 80,41       | 2,940  | 0     | þ                      | 6,000  | 0      | 6,000  | 89,350           | (6,000)  |
| 3  | 000043 | 利用者3   | 5      | 5                | 48,91       | 0 0    | 0     | 0                      | 5,440  | 0      | 5,440  | 54,350           | (0)      |
| 4  | 000045 | 利用者4   | 4      | 4                | 36,68       | 3,170  | 1,410 | D                      | 4,590  | 0      | 4,590  | 45,850           | (4,590)  |
| 5  | 000046 | 利用者5   | 0      | 0                | 3,20        | 0 0    | 400   | D.                     | 400    | 0      | 400    | 4,000            | (0)      |
| 6  | 000047 | 利用者6   | 4      | 4                | 33,88       | 0 0    | 0     | 7,47)                  | 1,000  | 0      | 1,000  | 42,350           | (0)      |
|    |        | 合計     | 26     | 26               | 226,96      | 6,110  | 4,790 | 7,470                  | 20,420 | 0      | 20,420 | 265,750          | (10,590) |

| 項目名     | 2   | 内容                                      |  |  |  |  |  |
|---------|-----|-----------------------------------------|--|--|--|--|--|
| No      |     | 行番号を表示しています。                            |  |  |  |  |  |
| 利用者名    |     | 利用者 ID と利用者名を表示しています。                   |  |  |  |  |  |
| 日数      |     | 訪問利用実日数を表示しています。                        |  |  |  |  |  |
| 回数      |     | 訪問利用回数を表示しています。                         |  |  |  |  |  |
| 保険請求額   |     | 医療保険請求額を表示しています。                        |  |  |  |  |  |
| 高額療養費現物 | 給付額 | 高額療養費現物給付を受ける場合、高額療養費の給付額が表示されます。       |  |  |  |  |  |
| 指定公費    |     | 前期高齢者がうける公費が表示されます。                     |  |  |  |  |  |
| 公費請求額   |     | 第一公費及び第二公費の公費請求額の合計値が表示されます。            |  |  |  |  |  |
| 利用者負担額  | 保険分 | 医療保険分の利用者負担額が表示されます。                    |  |  |  |  |  |
|         | 枠外分 | 枠外に入力した利用者負担額の合計値が表示さます                 |  |  |  |  |  |
|         | 合計  | 保険分と枠外分の合計値が表示されます。                     |  |  |  |  |  |
| 合計請求額   |     | 利用者ごとの合計請求額が表示されます。                     |  |  |  |  |  |
|         |     | (保険請求額)+(高額療養費現物給付額)+(指定公費)+(公費請求額)+(利用 |  |  |  |  |  |
|         |     | 者負担額合計)                                 |  |  |  |  |  |

※過去分について、前期高齢者の指定公費及び保険請求額が正しく表示されません。正しい値を表示するには、 実績入力または予定入力で再計算処理を行って下さい。 利用者台帳での登録及び予定入力(または実績入力)において、設定漏れや誤った入力を防ぐ為、登録時の入力 チェック機能を強化しました。

#### ■利用者台帳

エラー内容 (医療) 公費情報1と公費情報2の優先順位に誤りがあります。 <対処方法> 公費情報 認定開始日/終了日 自費 負担者番号 受給者番号 第一公費と第二公費に設定した公費の優先順位に誤 12-生活保護 12000000 平成24年04月01日 1111111 りがある場合に表示されます。 平成\_\_\_\_\_月\_\_\_日 平成24年04月01日 51-特定疾患 51000000 2222222公費情報の内容を確認し、修正してください。 平成\_\_\_\_\_\_月\_\_\_日 自立支援自己負担区分 公費本人負担 ( 医療) 保険者番号が入力されていません エラー内容 <対処方法>

| ┌基本項目―――                  |             |        |
|---------------------------|-------------|--------|
| 保険の区分                     | 01-政府管掌健康保険 | ~      |
| 職務上の事由                    | ~           |        |
| 保険者番号                     |             | 給付率 7割 |
| 被保険者証<br>保険者手帳等の<br>記号・番号 |             |        |

保険の種類が「1-社会保険」、「2-国民健康保険」、 「5-後期高齢者医療」の医療保険が設定されている 利用者について、保険者番号が空白の場合に表示さ れます。

保険者番号を設定してください。

エラー内容 (医療)保険者番号が保険者台帳に登録されていません <対処方法> 保険の種類が「2-国民健康保険」または「5-後期高 基本項目 保険の区分 ~ 齢者医療」で、保険者番号を表示されるリストにな 職務上の事由 1-職務上 ~ い値が設定されている場合に表示されます。 999999999 保険者番号 給付率 7割 < 061111 271111 39270004 被保険者証 保険者手帳等の 入力したい保険者番号がリストに表示されない場合 番五 は、保険者台帳(医療)に登録してください。 ※保険者番号について、保険の種類が「2-国民健康保険」と「5-後期高齢者医療」の場合 は保険者台帳への登録が必須となります。

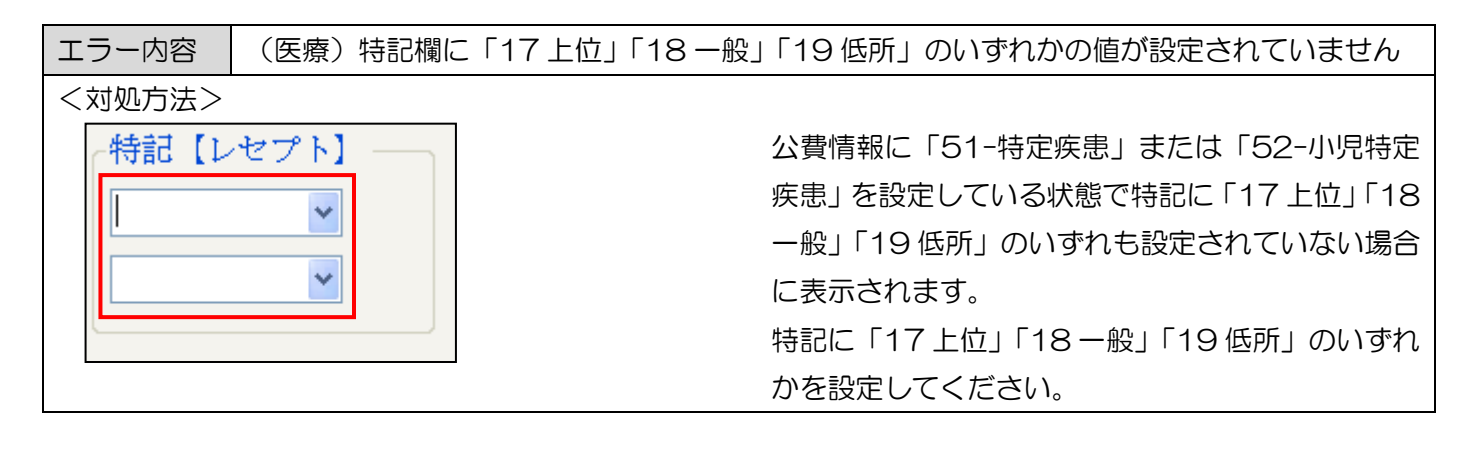

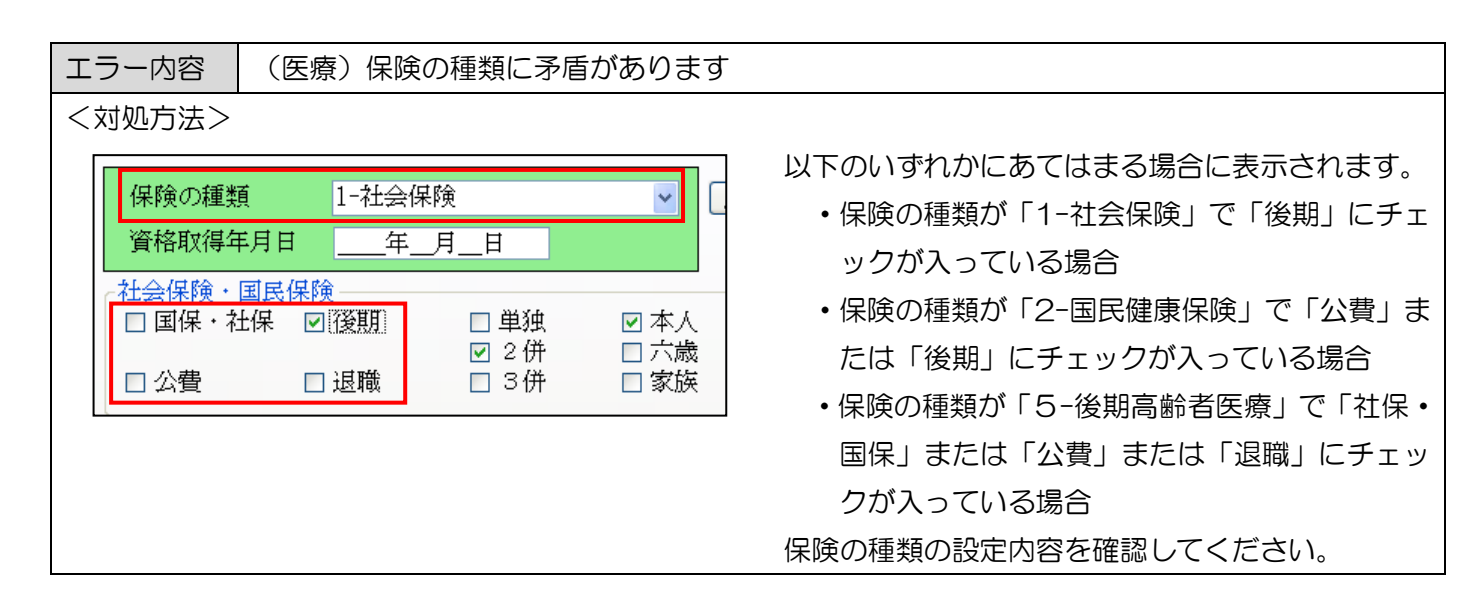

| エラー内容                                               | 高額療養費現物                                 | 給付化の設定がされて                                                                                                    | いません                    |
|-----------------------------------------------------|-----------------------------------------|----------------------------------------------------------------------------------------------------|-------------------------|
| <対処方法>                                              |                                         |                                                                                                    |                         |
| <ul> <li>社会保険・国民保険</li> <li>☑ 国保・社保 □ 後期</li> </ul> | 図運建1 □本人 図 高齢一<br>□ 2 併 □ 六歳            | 主治医名                                                                                                    | 「高齢一」または「高齢7」にチェックが入ってい |
| □公豐 □退職                                             | □ 3併 □ 家族 □ 高齢 7                        | 1         *         管理療養費         0         *         情報提供療費費           0         *         24時間連絡体制         0         *         特別管理<br>(旧重症者管理) | るが「高額療養費現物給付化」の設定がされていな |
| - 基本項目<br>保険の区分                                     |                                         | 初期訪問日数<br>前月の最終週日数(初回週4日訪問算定用) 0日                                                                                                    | い場合に表示されます。             |
| 職務上の事由<br>保険者番号<br>999999999                        | <ul> <li>✓</li> <li>¥ 給付率 3割</li> </ul> | <ul> <li>● 高額療養費現物給付化</li> <li>■ 高額療養費現物給付化対象の有無</li> </ul>                                                                                       | 前期高齢者または後期高齢者の利用者は高額療養  |
| 数株便有証<br>保険者手帳等の<br>記号 · 番号                         |                                         | 公費の有無<br>所得区分                                                                                                    | 費現物給付化の対象者となるので高額療養費現物  |
|                                                     |                                         |                                                                                                    | 給付化の設定を行ってください。         |
|                                                     |                                         |                                                                                                    |                         |
|                                                     |                                         | · · · · · · · · · · · · · · · · · · ·                                                                                                    |                         |

| <対処方法><br>高額療養費現物給付化<br>同額療養費現物給付化<br>同額療養費現物給付化対象の有無<br>公費の有無 2-公費あり(特定疾患)               |                                        |
|-------------------------------------------------------------------------------------------|----------------------------------------|
| <ul> <li>高額療養費現物給付化</li> <li>○高額療養費現物給付化の有無にうている状態で所得区分が空白の場合の有無(2-小費あり)(特定疾患)</li> </ul> |                                        |
| 所得区分 高額療養費現物給付化の有無にヲ<br>た場合は、所得区分を設定してく                                                   | チェックが入っ<br>場合に表示され<br>チェックをつけ<br>ください。 |

|                                                                                                    |                                                          | 言态中学者的物外什么                                                           |                                                    |
|----------------------------------------------------------------------------------------------------|----------------------------------------------------------|----------------------------------------------------------------------|----------------------------------------------------|
| エフー内谷                                                                                                    | 公賀申独利用石に                                                 | 局額療養費現物給的化                                                           | の設定は个正で9                                           |
| <対処方法>                                                                                                    |                                                          |                                                                      |                                                    |
| 任芸課境・国民課項<br>□ 国保・社保 □ 後期<br>☑ 公費 □ 退職                                                                    | 2 単独 2 本人 □ 高齢一<br>□ 2 併 □ 六歳<br>□ 3 併 □ 家族 □ 高齢 7       | 主治医名 1 ¥ 管理療養費 0 ¥ 情報提供療養費 0 4 640/2011                              | 「公費」及び「単独」にチェックが入っている状態<br>で、高額磨善費現物給付化の有無にチェックが入っ |
| <b>基本項目</b><br>保険の区分                                                                                      | で<br>「<br>で                                              |                                                                      | ている場合に表示されます。                                      |
| <ul> <li>職務上の事由</li> <li>保険者番号</li> <li>被保険者証</li> <li>(保険者証</li> <li>(保険者手帳等の)</li> <li>記号・番号</li> </ul> | <ul> <li>✓</li> <li>給付率</li> <li>0</li> <li>Ø</li> </ul> | <ul> <li>              新師康賽聲現物給付化<br/>予新陳賽聲現物給付化<br/>文書の育無</li></ul> | 公費単独利用者の場合は高額療養費現物給付化の                             |
|                                                                                                    |                                                          |                                                                      | 設定を解除してください。                                       |

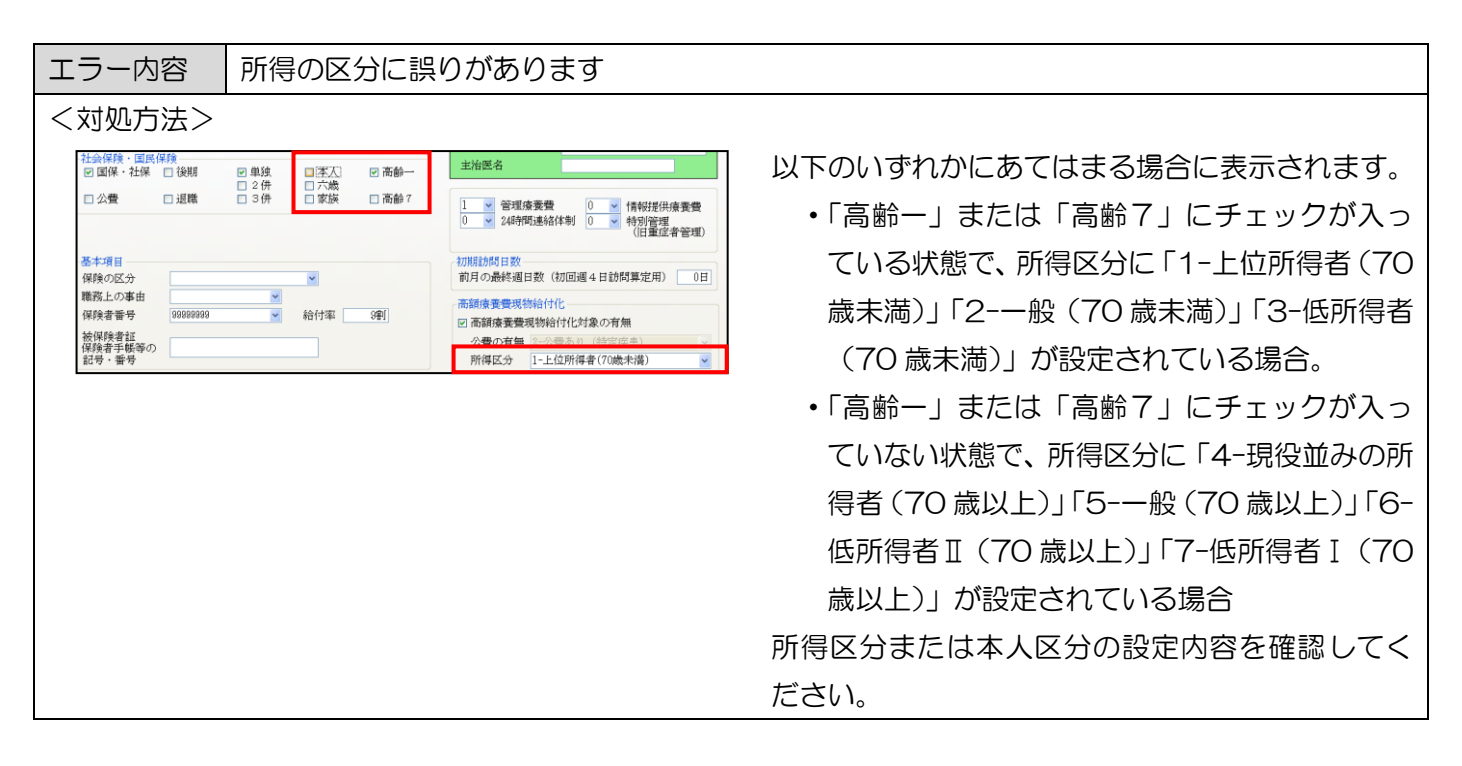

| エラー内容  | 特記欄と所得区分に矛盾があります   |                          |
|--------|--------------------|--------------------------|
| <対処方法> |                    |                          |
| ┌高額療養費 | 現物給付化              | 以下のいずれかにあてはまる場合に表示されます。  |
| ☑ 高額療養 | 費現物給付化対象の有無        | ・所得区分が「1-上位所得者(70 歳未満)」で |
| 公費の有   | 無 3-公費あり(特定疾患以外) 🔍 | 特記に「18 一般」または「19 低所」が設定  |
| 所得区分   | 3-低所得者(70歳未満)      | されている場合                  |
| 特記【レセ  | プト]                | ・所得区分が「2-一般(70 歳未満)」で特記欄 |
| 18一般   |                    | に「17上位」「19低所」が設定されている場   |
|        | ✓                  | 合                        |
|        |                    | ・所得区分が「3-低所得者(70 歳未満)」で特 |
|        |                    | 記欄に「17上位」「18一般」が設定されてい   |
|        |                    | る場合                      |
|        |                    | 所得区分と特記欄に設定されている内容を確認し   |
|        |                    | てください。                   |

#### ■予定入力及び実績入力

エラー内容 公費情報1と公費情報2の優先順位に誤りがあります

<対処方法>

記号・番号

| 公費情報    |      | 負担者番号    | /受給者番号  | 認定開始   | 日/終了日   | 自費 | 確定     |
|---------|------|----------|---------|--------|---------|----|--------|
| 12-生活保護 | ~    | 12000000 | 1111111 | 平成24年0 | 4月01日 🗸 |    | - HEAL |
|         |      |          |         | 平成年_   | _月_日 🗸  |    |        |
| 51-特定疾患 | ~    | 51000000 | 2222222 | 平成24年0 | 4月01日 🗸 |    |        |
|         |      |          |         | 平成年_   | _月_日 ~  |    |        |
| 自立支援自己  | 負担区分 | r        | · 公1    | 費本人負担  |         |    |        |

※保険者番号について、保険の種類が「2−国民健康保険」と「5-後期高齢者医療」の場合は保険者台帳への登録が必須となります。

第一公費と第二公費に設定した公費の優先順位に誤 りがある場合に表示されます。

公費情報の内容を確認し、修正してください。

は、保険者台帳(医療)に登録してください。

#### エラー内容 保険者番号が入力されていません <対処方法> 保険の種類が「1-社会保険」、「2-国民健康保険」、 保険の区分 01-政府管掌健康保険 ¥ 「5-後期高齢者医療」の医療保険が設定されている 職務上の事由 ¥ 利用者について、保険者番号が空白の場合に表示さ 保険者番号 v れます。 被保険者証 保険者手帳等の 保険者番号を設定してください。 記号・番号 エラー内容 保険者番号が保険者台帳に登録されていません <対処方法> 保険の種類が「2-国民健康保険」または「5-後期高 保険の区分 01-一般 ¥ 齢者医療」で、保険者番号を表示されるリストにな 職務上の事由 ¥ い値が設定されている場合に表示されます。 999999999 保険者番号 ¥ 061111 被保険者証 入力したい保険者番号がリストに表示されない場合 機保険者証 保険者手帳等の 39270004

36

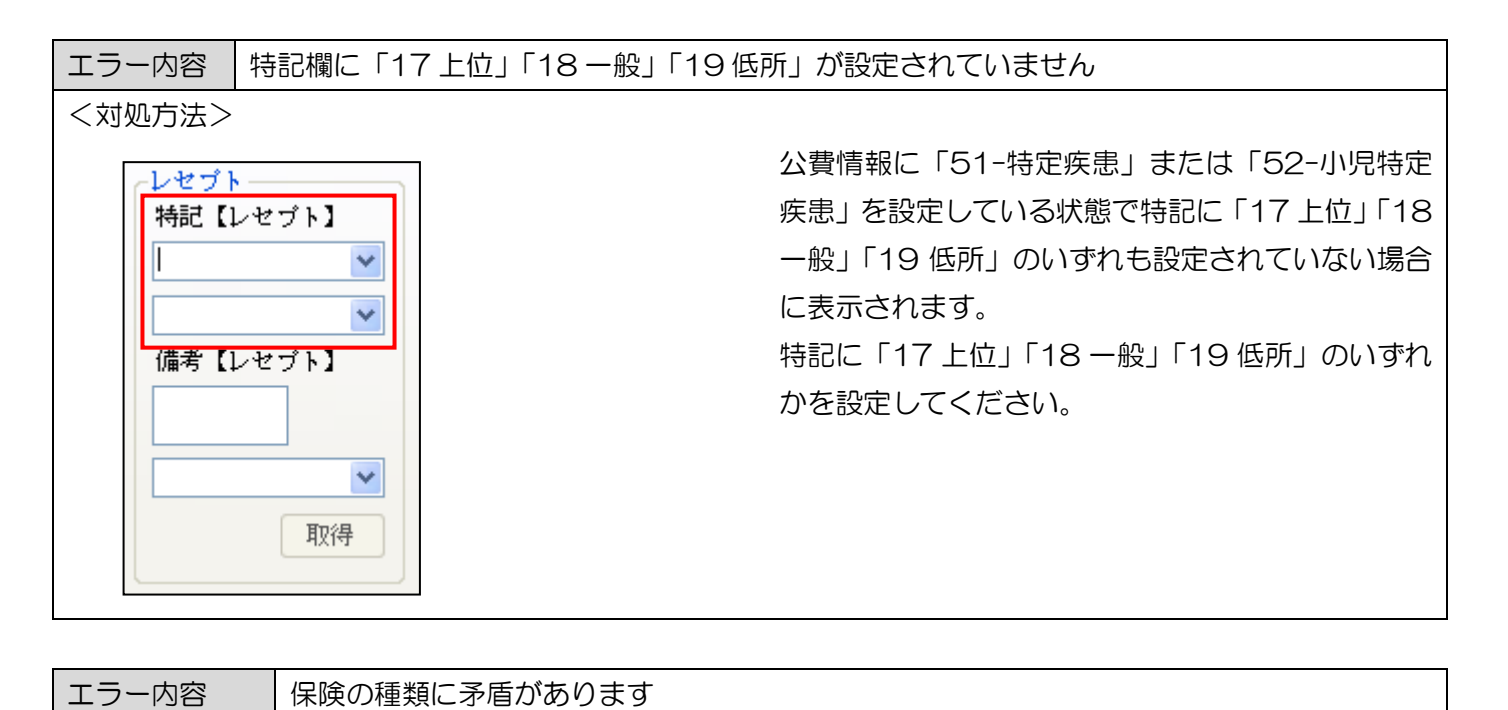

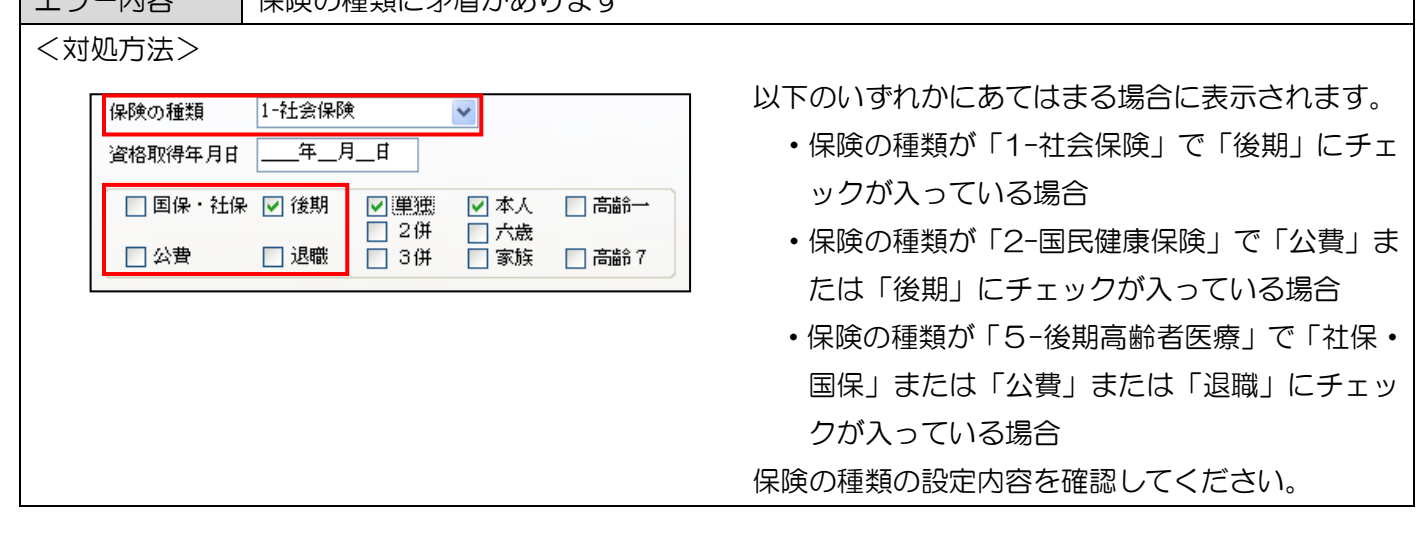

| エラー内容 高額療養費現物給付化の設定がさ                                                                                                    | れていません                                                                                                    |
|----------------------------------------------------------------------------------------------------|----------------------------------------------------------------------------------------------------|
| < <li>                 □ 四條・益降 回 健照<br/>□ 24<br/>□ 公費             □ 遠曝             34             □ 西藤             34             □ 西藤                  □ 四條・益降             □ は曝             □ 24<br/>□ 太康             □ 西藤             34             □ 西藤             7             □</li>                                                                                                    | 「高齢ー」または「高齢7」にチェックが入ってい<br>ろが「高額廃善費理物給付化」の設定がされていた                                                            |
| (操奏の区分 01-共行管掌提康保袂 ♥<br>(新加設当<br>(新加設当)<br>(新加設当時代得留等保護)<br>(新加設当時代得留等保護)<br>(新加設当時代得留等保護)<br>(新加設当時代得留等保護)<br>(新加設当時代得留等保護)<br>(新加設当時代得留等保護)<br>(新加設当時代得留等保護)<br>(新加設当時代得留等保護)<br>(新加設当時代得留等保護)<br>(新加設当)<br>(新加設当)<br>(新加設)<br>(新加設当)<br>(新加設)<br>(新加設)<br>(新加設)<br>(新加設)<br>(新加設)<br>(新加設)<br>(新加設)<br>(新加設)<br>(新加設)<br>(新加設)<br>(新加設)<br>(新加設)<br>(新加)<br>(新加)<br>(新加)<br>(新加)<br>(新加)<br>(新加)<br>(新加)<br>(新加 | るが「高額療養養成初結所に」の設定がされていな<br>い場合に表示されます。<br>前期高齢者または後期高齢者の利用者は高額療養費<br>現物給付化の対象者となるので高額療養費現物給付<br>化の設定を行ってください。 |

| エラー | 内容 |
|-----|----|
|-----|----|

公費単独利用者に高額療養費現物給付化の設定は不正です

| <ul> <li>国保・社会</li> <li>公費</li> </ul> | <ul> <li>● 後期</li> <li>● 単独</li> <li>● 2併</li> <li>● 退職</li> <li>● 3併</li> </ul> | <ul> <li>▼本人</li> <li>▼高齢一</li> <li>二歳</li> <li>二歳</li> <li>家族</li> <li>高齢7</li> </ul> | ※平成24年4月以降、退院時共同指導加算とターミナルケア加<br>明確で入力してください。<br>市舗成業要別時給付你<br>回 高額検索費現物給付化対象の有無                                              |
|---------------------------------------|----------------------------------------------------------------------------------|----------------------------------------------------------------------------------------|----------------------------------------------------------------------------------------------------|
| 保険の区分<br>職務上の事由                       | 01-政府管掌健康保附                                                                      | t 💌                                                                                    | 公置の有単 (2)(定めり(中型)(単以の))     が得区分     うかの目記(き)     うかの目記(き)     「市法の記録は特殊的(法律者     ・「市法の記録は特殊的(法律者     ・「市法の記録は特殊的(法律者     ・」) |

「公費」及び「単独」にチェックが入っている状態 で、高額療養費現物給付化の有無にチェックが入っ ている場合に表示されます。

公費単独利用者の場合は高額療養費現物給付化の設定を解除してください。

者(70歳以上)」「5-一般(70歳以上)」「6-低所得者II(70歳以上)」「7-低所得者I(70

所得区分または本人区分の設定内容を確認してくだ

歳以上)」が設定されている場合

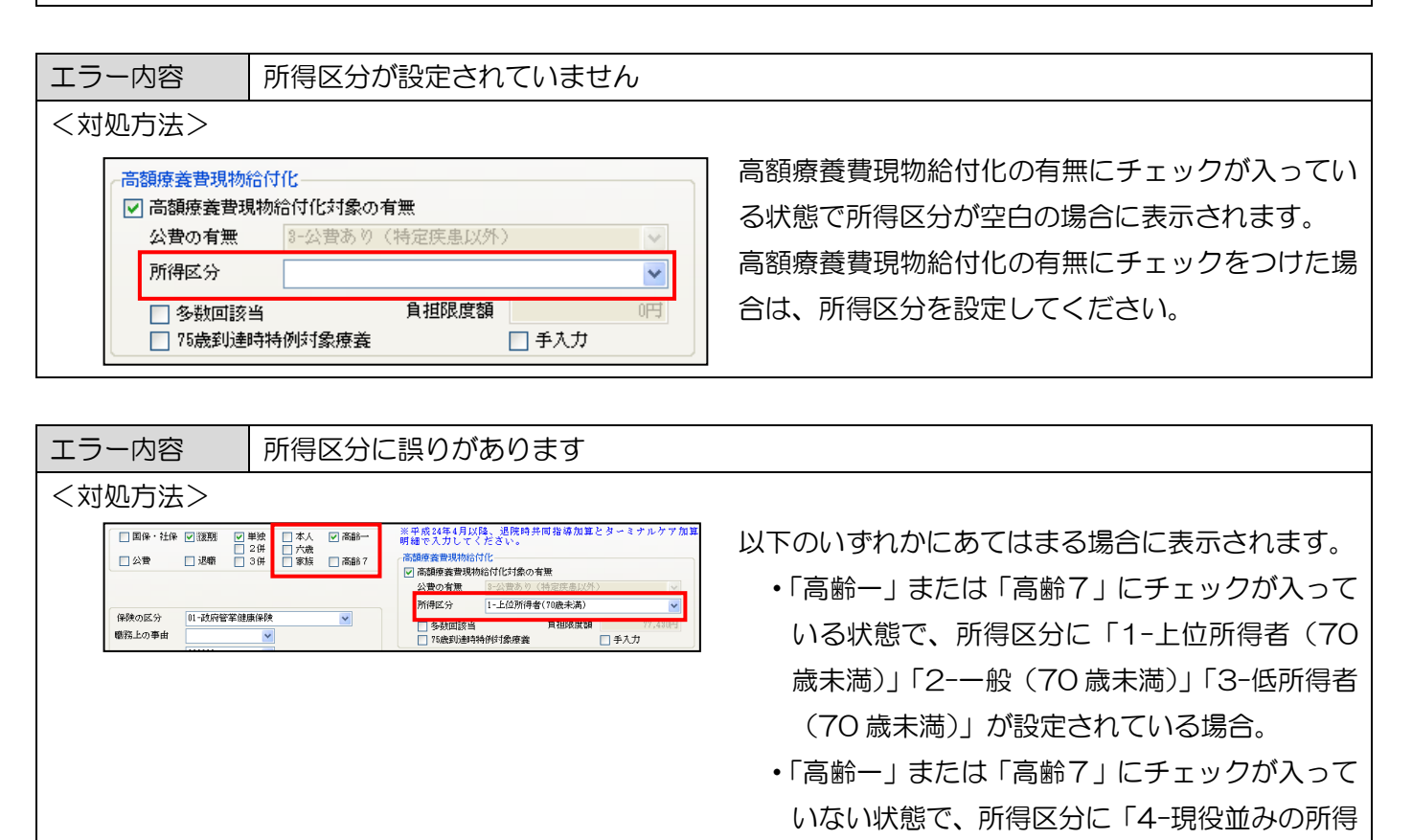

さい。

| エラー内容 特記欄に「17 上位」(または「18 一般」ま<br>ますか                                                                                                    | たは「19 低所」)が設定されていません。 修正し                                                                                                    |
|----------------------------------------------------------------------------------------------------|----------------------------------------------------------------------------------------------------|
| <                                                                                                    | 70 歳未満で高額療養費現物給付化の有無にチェ<br>ックをつけているかつ別表のレセプト記載額に<br>値が入っている状態で、特記欄に「17上位」(ま<br>たは「18一般」または「19低所」)が設定され<br>ていない場合に表示されます。<br>特記欄の設定内容を確認してください。 |
| エラー内容 特記欄の設定は不要です。修正しますか                                                                                                    |                                                                                                    |
| く対処方法>   1 ● 管理療養費 0 ● 情報提供療養 0 ● 特別管理(旧重症者管理) ※平成24年4月以降、退除時共同指導加算とターミナルケア加算は 明細で入力してください。   高額療養費現物給付化 ● 高額療養費現物給付化対象の有無 公費の有無 1-公費なし ● 所得区分 5-一般(70歳以上) ● 各数回該当 9 自相限度額 12,000円 ■ 75歳到過時時例約打象療養 ● 手入力                                                                                                    | 70歳以上で高額療養費現物給付化の有無にチェ<br>ックをつけているかつ別表のレセプト記載額に<br>値が入っている際に特記欄に「17上位」「18-<br>般」「19低所」のいずれかが設定されていない場<br>合に表示されます。<br>特記欄の設定内容を確認してください。       |
| - エラー内容 - 特記欄と所得の区分に矛盾があります                                                                                                    |                                                                                                    |
| ・シード3日       13100000 C/01000200 C/01000000000000000000000000000000000                                                                                                    | 所得区分に設定されている値と特記欄に設定さ<br>れている内容に矛盾がある場合に表示されます。<br>所得区分と特記欄の値を確認してください。                                                                        |
|                                                                                                    |                                                                                                    |
| エラー内容 備考欄の設定は不要です。修正しますか<br>く対処方法>                                                                                                    |                                                                                                    |
| へう ベビノ J / ム /     「     「     「     「     「     「     「     「     「     「     「     「     「     「     」     「     」     「     」     「     」     「     」     「     」     「     」     「     」     「     」     「     」     」     「     」     」     「     」     」     「     」     「     」     「     」     」     「     」     」     「     」     」     」     」     「     」     」     」     」     」     」     」     」     」     」     」     」     」     」     」     」     」     」     」     」     」     」     」     」     」     」     」     」     」     」     」     」     」     」     」     」     」     」     」     」     」     」     」     」     」     」     」     」     」     」     」     」     」     」     」     」     」     」     」     」     」     」     」     」     」     」     」     」     」     」     」     」     」     」     」     」     」     」     」     」     」     」     」     」     」     」     」     」     」     」     」     」     」     」     」     」     」     」     」     」     」     」     」     」     」     」     」     」     」     」     」     」     」     」     」     」     」     」     」     」     」     」     」     」     」     」     」     」     」     」     」     」     」     」     」     」     」     」     」     」     」     」     」     」     」     」     」     」     」     」     」     」     」     」     」     」     」     」     」     」     」     」     」     」     」     」     」     」     」     」     」     」     」     」     」     」     」     」     」     」     」     」     」     」     」     」     」     」     」     」     」     」     」     」     」     」     」     」     」     」     」     」     」     」     」     」     」     」     」     」     」     」     」     」     」     」     」     」     」     」     」     」     」     」     」     」     」     」     」     」     」     」     」     」     」     」     」     」     」     」     」     」     」     」     」     」     」     』     』     』     』     』     』     』     』     』     』     』     』     』     』     』     』     』     』     』     』     』     』     』     』     』     』     』     』     』     』     』     』     』 | 所得区分が「6-低所得者Ⅱ」または「7-低所得<br>者Ⅰ」以外が設定されている状態で、備考欄に                                                                                               |

備考【レセプト】

1-低所得Ⅱ

~

~ 値がはいっている場合に表示されます 所得区分と備考欄の設定内容を確認してくださ ~ い。 取得

- 高額療養費現物給付化 -

公費の有無

所得区分

☑ 高額療養費現物給付化対象の有無

多数回該当
 75歲到達時特例対象療養

3-公費あり 1-上位所得者(70歳未満)

(特定疾患)

負担限度額

🗌 手入力

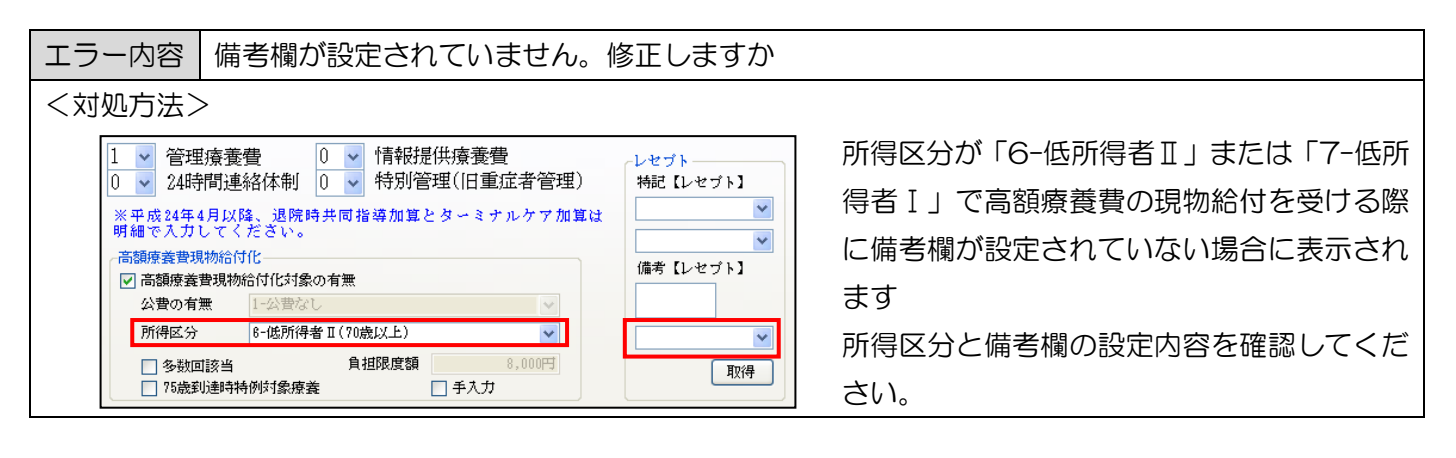

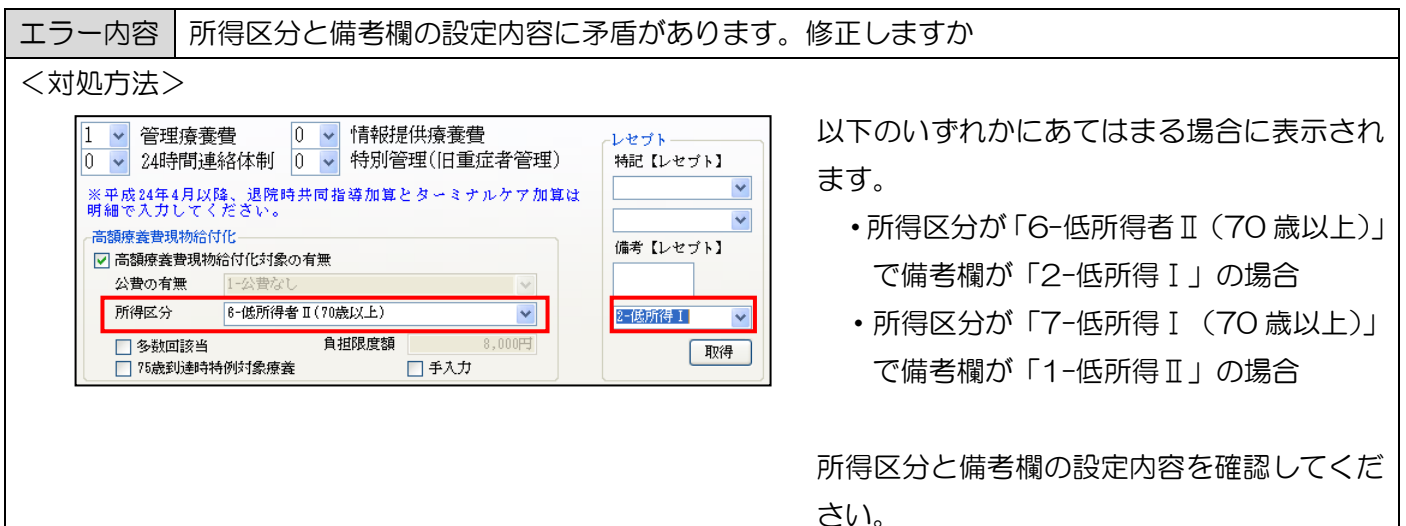

複写機能を利用した際の複写項目について見直しを行いました。 複写時には、利用者台帳にある項目以外が複写されます。

# ※以下の項目は複写されません

|    | 百日夕           | 複写元     |         |
|----|---------------|---------|---------|
|    | 現日石           | 変更前     | 変更後     |
| 1  | 特記事項2         |         | 新規:前月の値 |
|    |               |         | 既存:表示値  |
| 2  | 主治医の属する医療機関名称 | 新規:前月の値 |         |
|    |               | 既存:表示値  |         |
| 3  | 主治医の氏名        | 新規:前月の値 |         |
|    |               | 既存:表示値  |         |
| 4  | 保険の種類         | 新規:前月の値 |         |
|    |               | 既存:表示値  |         |
| 5  | 記号・番号         | 新規:前月の値 |         |
|    |               | 既存:表示値  |         |
| 6  | 職務の理由         | 新規:前月の値 |         |
|    |               | 既存:表示値  |         |
| 7  | 社保            | 新規:前月の値 |         |
|    |               | 既存:表示値  |         |
| 8  | 公費            | 新規:前月の値 |         |
|    |               | 既存:表示値  |         |
| 9  | 退職            | 新規:前月の値 |         |
|    |               | 既存:表示値  |         |
| 10 | 後期            | 新規:前月の値 |         |
|    |               | 既存:表示値  |         |
| 11 | 併用区分          | 新規:前月の値 |         |
|    |               | 既存:表示値  |         |
| 12 | 本人区分          | 新規:前月の値 |         |
|    |               | 既存:表示値  |         |
| 13 | 高齢者区分         | 新規:前月の値 |         |
|    |               | 既存:表示値  |         |
| 14 | 給付率           | 新規:前月の値 |         |
|    |               | 既存:表示値  |         |
| 15 | 老人保険市町村番号     | 新規:前月の値 |         |
|    |               | 既存:表示値  |         |
| 16 | 老人保険受給番号      | 新規:前月の値 | _       |
|    |               | 既存:表示値  |         |

| 17 | 保険者番号     | 新規:前月の値 |   |
|----|-----------|---------|---|
|    |           | 既存:表示値  |   |
| 18 | 労災保険事業所名  | 新規:前月の値 |   |
|    |           | 既存:表示値  | _ |
| 19 | 労災保険事業所住所 | 新規:前月の値 |   |
|    |           | 既存:表示値  |   |
| 20 | 労災保険番号    | 新規:前月の値 |   |
|    |           | 既存:表示値  |   |
| 21 | 労災保険年金番号  | 新規:前月の値 |   |
|    |           | 既存:表示値  |   |
| 22 | 労災保険開始日   | 新規:前月の値 |   |
|    |           | 既存:表示値  |   |
| 23 | 公害保険番号    | 新規:前月の値 |   |
|    |           | 既存:表示値  |   |
| 24 | 特記【レセプト】  | 新規:前月の値 |   |
|    |           | 既存:表示値  |   |
| 25 | 特記【レセプト】  | 新規:前月の値 |   |
|    |           | 既存:表示値  |   |
| 26 | 高額療養費対象   | _       | _ |
| 27 | 高額療養費所得区分 |         |   |

# 【事例 1】

70歳以上(前期高齢者)

① 高齢受給者証(1割負担)のみ提示

※ 窓口負担(1割)が「限度額」12,000円を超え、外来自己負担限度額(2割)も12,000円を超える

場合

| 提出<br>1(2<br>社保保                        | 3先<br>()3<br>(後期                       | 訪問看護療養費明細書<br>平成24年10月分                                            | 都道府 訪<br>県番号<br>27 | 問看護ステ〜<br>000( | -ションコード<br>0008                     | 6<br>(1) 社·国<br>訪<br>問 2 公費    | ] 3 後期 (1) 単<br>2 2<br>4 退職 3 3    | 独 2 本人<br>併 4 六歳<br>併 6 家族 | 8) 高齡—<br>様式<br>0 高齡 7 第<br>四 |
|-----------------------------------------|----------------------------------------|--------------------------------------------------------------------|--------------------|----------------|-------------------------------------|--------------------------------|------------------------------------|----------------------------|-------------------------------|
| 公費                                      | -<br>•<br>•<br>•<br>•<br>•<br>•        |                                                                    |                    |                | 保険者番号                               | 2 7                            | 4 0 6                              | 8<br>約<br>合 7              | 9 8                           |
| 日日日日日日日日日日日日日日日日日日日日日日日日日日日日日日日日日日日日日日日 | 日日日日日日日日日日日日日日日日日日日日日日日日日日日日日日日日日日日日日日 |                                                                    |                    |                | <ul><li>被保険者</li><li>手帳等の</li></ul> | 証・被保険者<br>D記号・ <del>本号</del>   | 0                                  | 00048                      |                               |
| 氏名職                                     | 7(<br>①<br>務上                          | )歳以上(前期)<br><u>男 2 女 1 明 2 大③昭 4 平 15</u> 3<br>の事由 1 職務上 2 下船後3月以内 | <u> </u>           | 特 副            | 日<br>                               | 看護ス 限度<br>ション<br>新地及<br>称 関西計画 | 観を超えるた。<br><sub> 職ステーション</sub>     | め記載か必                      | 受。                            |
| 4                                       | 保険                                     | i 請求 円 ※<br>142,150                                                | 決                  | 定              |                                     | 12,000<br>和除·支払猶子              |                                    | ※高額療養                      | 遭 円                           |
|                                         | 公費の                                    | 円 ※                                                                |                    |                | FT                                  | ▲ 村 ※公告                        | 費負担金額 円                            | 備考                         |                               |
|                                         | 公費の                                    | 円 ※                                                                | 1                  | 42,150 円>      | 罒  <br>×0.2(2 割)=                   |                                | <sub>豊全邦全対</sub> 四<br>るため 12,000 円 | ]                          |                               |

【事例 2】

70歳以上(前期高齢者)

① 高齢受給者証(1割負担)のみ提示

※ 窓口負担(1割)は「限度額」12,000円を超えないが、外来自己負担限度額(2割)が 12,000円を超 える場合

| 提出先<br>1②3<br>社保保期          | 訪問看護療養費明細調<br>平成24年10月分                                  | 都道府<br>京番号<br>27       | 問看護ステージ<br>00000 | / ヨンコード 6 1 ネ<br>08 訪 <sub>8</sub> 2 | 土・国 3 後期 (1) 単<br>2 2<br>公費 4 退職 3 3 | 独 2 本人 8 高齢一<br>併 4 六歳<br>併 6 家族 0 高齢7 月 |
|-----------------------------|----------------------------------------------------------|------------------------|------------------|--------------------------------------|--------------------------------------|------------------------------------------|
| -                           |                                                          |                        | 窓口               | 負担(1割)とし                             | んては 12,000 円                         |                                          |
| 公費負<br>担者番<br>号 ①           | 公費負担                                                     |                        | (限               | 度額)を超えない                             | が、63,850円>                           | <0.2(2割)が                                |
| 公費負<br>担者番<br>号 ②           | - 10<br>公費負払<br>王療のう<br>名者番号                             |                        | 12,              | 000円(限度額)                            | を超えるため記載                             | 載が必要。                                    |
| 氏<br>名<br><u>①男</u><br>職務上の | 歳以上(前期)<br>_ 2 女 1 明 2 大③昭 4 平 1<br>事由  1 職務上 2 下船後3 月以[ | 5年10月10日 生<br>5 3 通勤災害 |                  | び音楽調査                                | 訪問看護ステーション                           |                                          |
| 保険                          | 請求円<br>63,850                                            | ※ 決                    | 定 円              | <u> </u>                             | $\triangleright$                     | ※高額療養費 円                                 |
| 単の                          | 円                                                        | *                      | 円                | 円<br>円                               | ※公費負担金額 円                            | 備考                                       |
| 司<br>辺<br>費<br>②            | FJ                                                       | *                      | 円                | 円                                    | ※公費負担金額 円                            |                                          |

【事例3】

70歳以上(前期高齢者)

① 高齡受給者証(1割負担)

② 限度額適用·標準負担額減額認定症(低所得者I)を提示

※ 窓口負担(1割)は「限度額」8,000円を超えないが、外来自己負担限度額(2割)が8,000円を超える 場合。

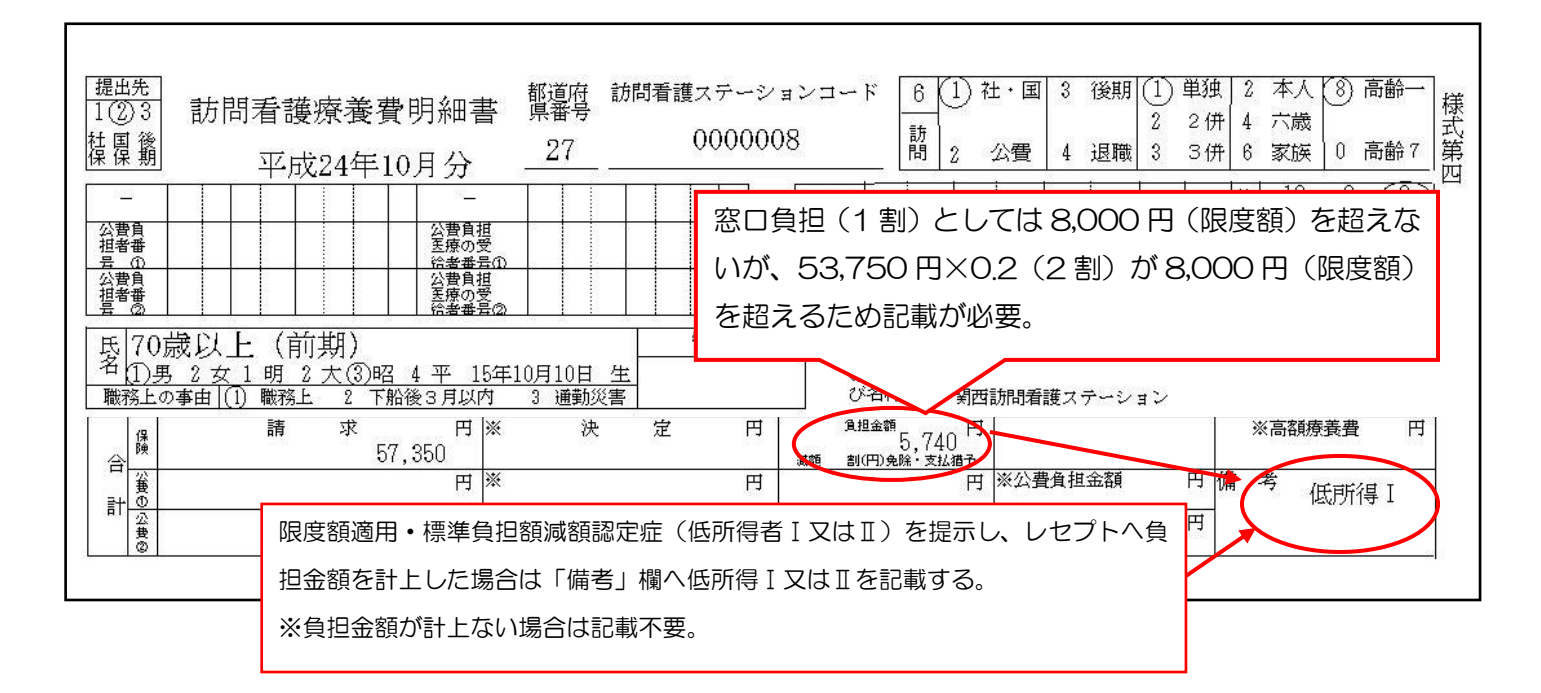

#### 【事例 4】

#### 後期高齢者

- ① 後期高齢者医療被保険者証(1割負担)
- ②限度額適用・標準負担額減額認定症(低所得者Ⅱ)を提示
- ※ 窓口負担(1割)が「限度額」8,000円を超える場合

| 提出先       1 2 (3)       訪問看護期       社 異 鬚       平成2                                                                      | 寮養費明細書<br>24年10月分                                                                                                    | 都道府 訪問看<br>県番号<br>27                                 | 護ステーションコート<br>0000008                                           | <ul> <li>6 1 社・国</li> <li>訪 目 2 公費</li> </ul>                             | (3)後期(1)単<br>22<br>4退職33     | 独 2 本人 8 高<br>併 4 六歳<br>併 6 家族 0 高 | 爺──<br>載7<br>版7<br>版7 |
|----------------------------------------------------------------------------------------------------|----------------------------------------------------------------------------------------------------|------------------------------------------------------|-----------------------------------------------------------------|---------------------------------------------------------------------------|------------------------------|------------------------------------|-----------------------|
| -<br>公費員<br>担者番<br>会の<br>公費員<br>提者番<br>書の<br>公費員<br>提者番<br>日<br>日<br>日<br>日<br>日<br>日<br>日<br>日<br>日<br>日<br>日<br>日<br>日 | <br>公費負担<br>医療の受<br>(会者最高の<br>公費負担<br>医療の受<br>会者最高の<br>公費負担<br>医素の受<br>会者<br>大(3)昭 4 平 10年1<br>2 下船後3月以内                                                                                                    | 10月10日 生<br>3 通勤災害                                   | 保険者<br>番号           被保険<br>手帳           特記         読<br>のの<br>び | 3 9 2 7<br>99,750円><br>えるため記載                                             | 1 0 4<br><0.1 (1 割)<br>域が必要。 | 4 <mark> </mark>                   | 8<br>)<br>]           |
| は<br>保険<br>後険<br>登<br>の<br>公費<br>の<br>公費<br>の                                                                            | <ul> <li>求 円 ※</li> <li>99,750</li> <li>円 ※</li> <li>□ □</li> <li>□</li> <li>□</li></ul> | <ul><li>決 定</li><li>準負担額減額</li><li>形状した場合は</li></ul> | 円<br>円<br>一<br>認定症(低所得者 I<br>は「備考」欄へ低所                          | 金 <sup>額</sup> 8,000<br>DAM: <u>51/87</u><br>円 ※公理<br>フはI)を提示<br>得I又はIIを記 |                              | ※高額療養費<br>備考低所得。                   |                       |
|                                                                                                    | ※負担金額が計                                                                                                    | 上ない場合は言                                              | 記載不要。                                                           |                                                                           |                              |                                    |                       |

#### 【事例5】

#### 70 才未満

① 特定疾患医療受給者証(適用区分B:一般)を提示

※ 法制 51 負担(3割)が「限度額」80,100 円+(療養費請求額-267,000 円)×1%を超えない場合

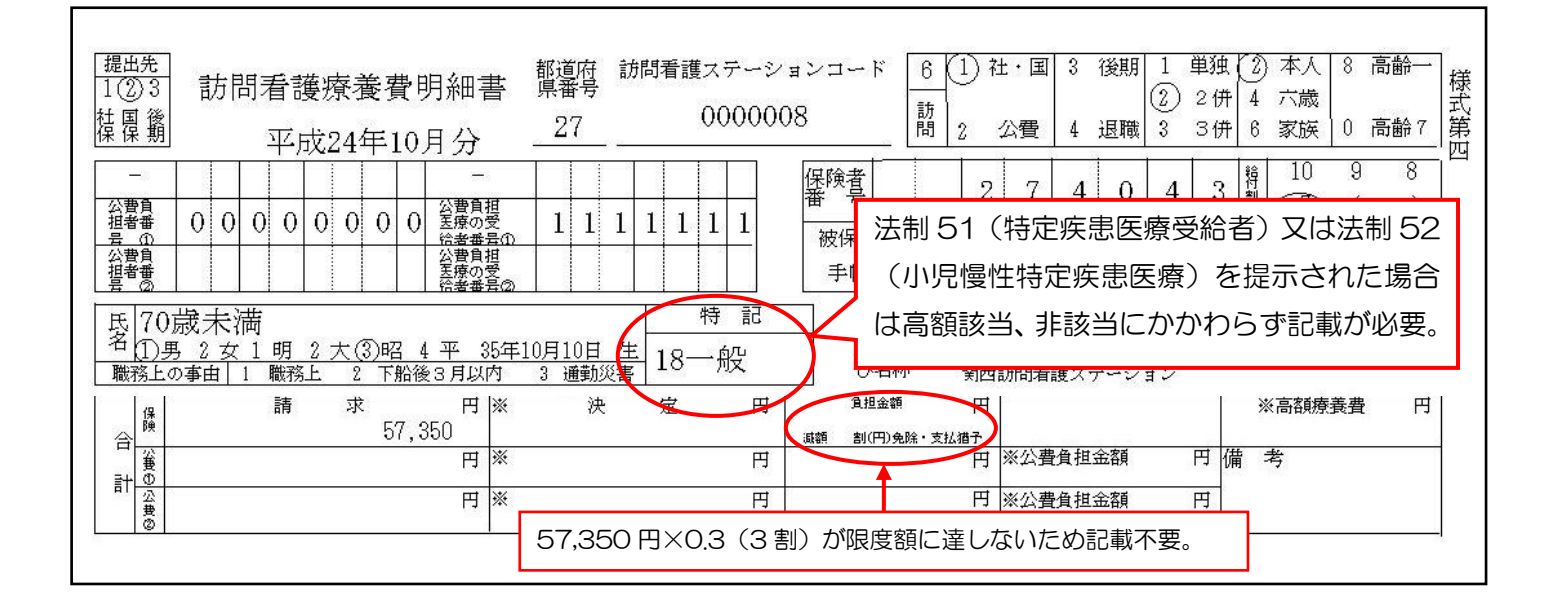

#### 【事例 6】

70歳未満

① 特定疾患医療受給者証(適用区分C:低所得)を提示

※ 法制 51 負担(3割)が「限度額」35,400 円を超える場合

| 提出<br>1(2)<br>社保 | <u>法</u><br>33<br>1<br>後期                                          | 訪問看護療養費明細書<br>平成24年10月分                          | 都道府<br>県番号<br>2700000                 | ションコード<br>6 1 社・国 3 後期 1 単独 2 本人 8 高齢一<br>② 2 併 4 六歳<br>前 2 公費 4 退職 3 3 併 6 家族 0 高齢 7 第<br>四                                                                                                    |
|------------------|--------------------------------------------------------------------|--------------------------------------------------|---------------------------------------|----------------------------------------------------------------------------------------------------|
| 公祖号公祖号 氏名        | 日<br>1<br>1<br>1<br>1<br>1<br>1<br>1<br>1<br>1<br>1<br>1<br>1<br>1 |                                                  |                                       | 保険者     10     9     8       番     法制 51 (特定疾患医療受給者)又は法制 52       被保<br>手     (小児慢性特定疾患医療)を提示された場合       は高額該当、非該当にかかわらず記載が必要。                                                                                                    |
| 職                | 務上(                                                                | ります↓1952人で加工しい<br>の事由↓1 職務上 2 下船後3月以内<br>時 サ 田 ※ | <u>3 通勤災害</u><br><u>3</u> 通勤災害        | び名称                                                                                                    |
| 合計               | 保険 公費の 公費の                                                         |                                                  | ····································· | 35,400     35,400       調節(用)免除・支払猶予     ※公費負担金額       日     ※公費負担金額       日     ※       日     ※       日     ※       日     ※       日     ※       日     ※       日     ※       日     ※       日     ※       日     ※       日     ※       日     ※       日     ※       日     ※       日     ※       日     ※       日     ※       日     ※       日     ※       ※     ※ <tr< td=""></tr<> |

#### 【事例7】

70歳以上(前期高齢者)

- ① 高齡受給者証(1割負担)
- 特定疾患医療受給者証(適用区分II:低所得I)を提示

※ 法制 51 負担(2割)が「限度額」8,000 円を超える場合

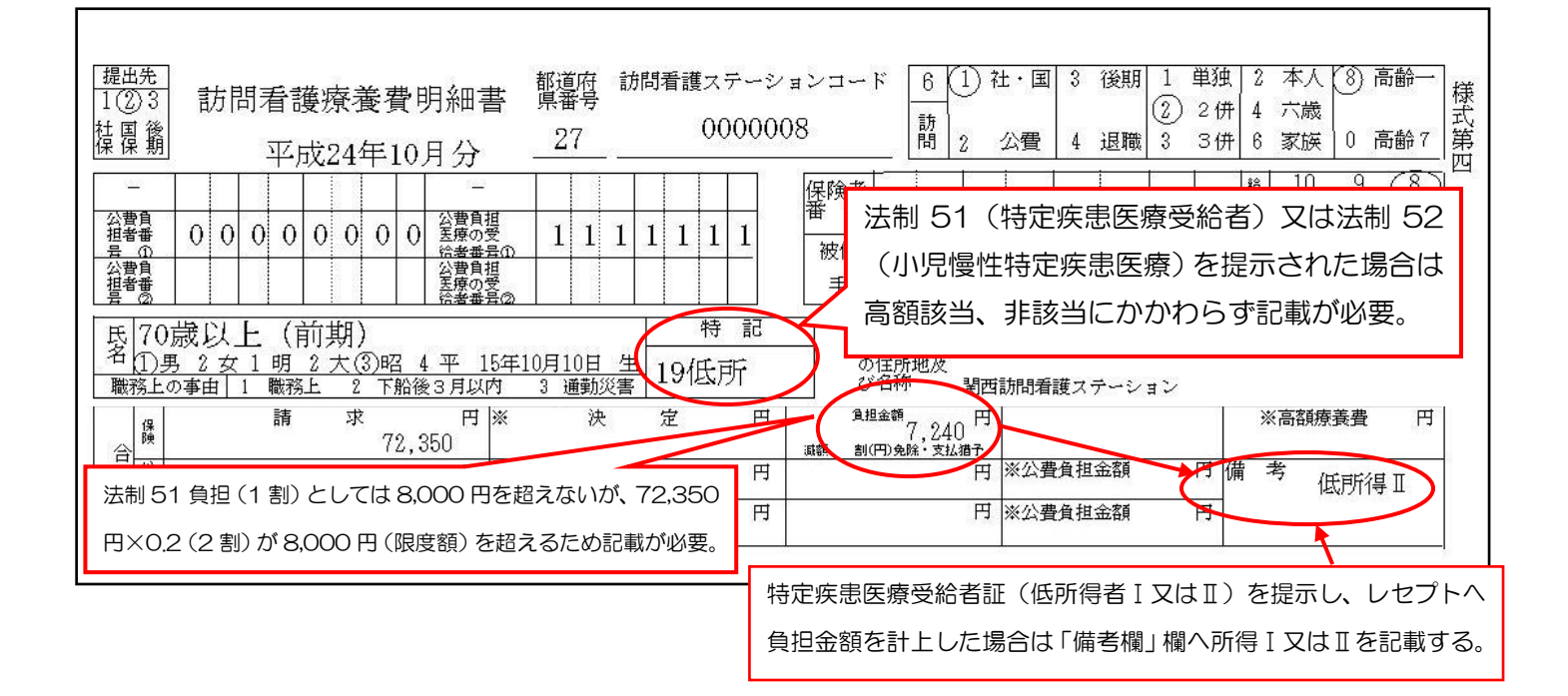

#### 【事例 8】

#### 後期高齢者

- ① 後期高齢者医療被保険者証(1割負担)
- ② 特定疾患医療受給者証(適用区分III:一般)を提示
- ※ 法制 51 負担(1割)が「限度額」12,000 円を超える場合

| 提出先<br>1 2 ③<br>社<br>保<br>保<br>期                                                                                                    | 訪問看護療養費明細書<br>平成24年10月分                                                                                                    | 都道府<br>県番号<br>                                                                                                    | 6     1     社・国     3     後期     1     単独     2     本人     8     高齢一       訪     2     2.6     4     六歳       間     2     公費     4     退職     3     3.6     6     家族     0     高齢7     第 |
|----------------------------------------------------------------------------------------------------|----------------------------------------------------------------------------------------------------|----------------------------------------------------------------------------------------------------|----------------------------------------------------------------------------------------------------|
| ー<br>公<br>指<br>号<br>豊<br>費<br>者<br>の<br>自<br>番<br>の<br>自<br>書<br>の<br>自<br>書<br>の<br>日<br>書<br>の<br>日<br>書<br>の<br>日<br>書<br>の<br>日<br>書<br>の<br>日<br>書<br>の<br>日<br>書<br>の<br>日<br>書<br>の<br>日<br>書<br>の<br>日<br>書<br>の<br>日<br>書<br>番<br>の<br>の<br>日<br>書<br>番<br>の<br>の<br>日<br>書<br>番<br>の<br>の<br>日<br>書<br>番<br>の<br>の<br>日<br>書<br>番<br>の<br>の<br>日<br>書<br>番<br>の<br>の<br>日<br>書<br>の<br>日<br>書<br>の<br>日<br>書<br>の<br>日<br>書<br>の<br>日<br>書<br>の<br>の<br>日<br>書<br>の<br>の<br>日<br>書<br>の<br>の<br>日<br>一<br>の<br>日<br>一<br>の<br>日<br>一<br>の<br>日<br>一<br>の<br>日<br>一<br>の<br>日<br>一<br>の<br>日<br>一<br>の<br>日<br>一<br>の<br>日<br>一<br>の<br>日<br>一<br>の<br>の<br>日<br>一<br>の<br>日<br>一<br>の<br>日<br>一<br>の<br>日<br>一<br>の<br>日<br>一<br>の<br>日<br>一<br>の<br>の<br>日<br>一<br>の<br>の<br>の<br>の<br>日<br>一<br>の<br>の<br>の<br>の<br>の<br>の<br>の<br>の<br>の<br>の<br>の<br>の<br>の | 0     0     0     0     0     0     0     0     0     2     2     2     2     2     3     3     3     3     3     3     3     3     3     3     3     3     3     3     3     3     3     3     3     3     3     3     3     3     3     3     3     3     3     3     3     3     3     3     3     3     3     3     3     3     3     3     3     3     3     3     3     3     3     3     3     3     3     3     3     3     3     3     3     3     3     3     3     3     3     3     3     3     3     3     3     3     3     3     3     3     3     3     3     3     3     3     3     3     3     3     3     3     3     3     3     3     3     3     3     3     3     3     3     3     3     3     3     3     3     3     3     3     3     3     3     3     3     3     3     3     3     3     3     3     3     3< | 1     1     1     1     1     1     1     1     1     1     1     1     1     1     1     1     1     1     1     1     1     1     1     1     1     1     1     1     1     1     1     1     1     1     1     1     1     1     1     1     1     1     1     1     1     1     1     1     1     1     1     1     1     1     1     1     1     1     1     1     1     1     1     1     1     1     1     1     1     1     1     1     1     1     1     1     1     1     1     1     1     1     1     1     1     1     1     1     1     1     1     1     1     1     1     1     1     1     1     1     1     1     1     1     1     1     1     1     1     1     1     1     1     1     1     1     1     1     1     1     1     1     1     1     1     1     1     1     1     1     1     1     1     1     1     1< | 制 51 (特定疾患医療受給者) 又は法制 52<br>小児慢性特定疾患医療) を提示された場合<br>高額該当、非該当にかかわらず記載が必要。                                                                                                    |
|                                                                                                    | 請 求 円 ※<br>152,750<br>円 ※<br>円 ※                                                                                                    | 決 定 円 <sup>11114</sup><br>職 創(円<br>円                                                                                                    | 調査     ※高額療養費     円       12,000     四     ※高額療養費     円       090年     152,750円×0.1(1割)が限度       額を超えるため記載が必要。                                                                           |

#### 【事例 9】

#### 後期高齢者

- ① 後期高齢者医療被保険者証(1割負担)
- ② 特定疾患医療受給者証(適用区分Ⅱ:低所得者Ⅱ)を提示

※ 法制 51 負担(1割)が「限度額」8,000 円を超える場合

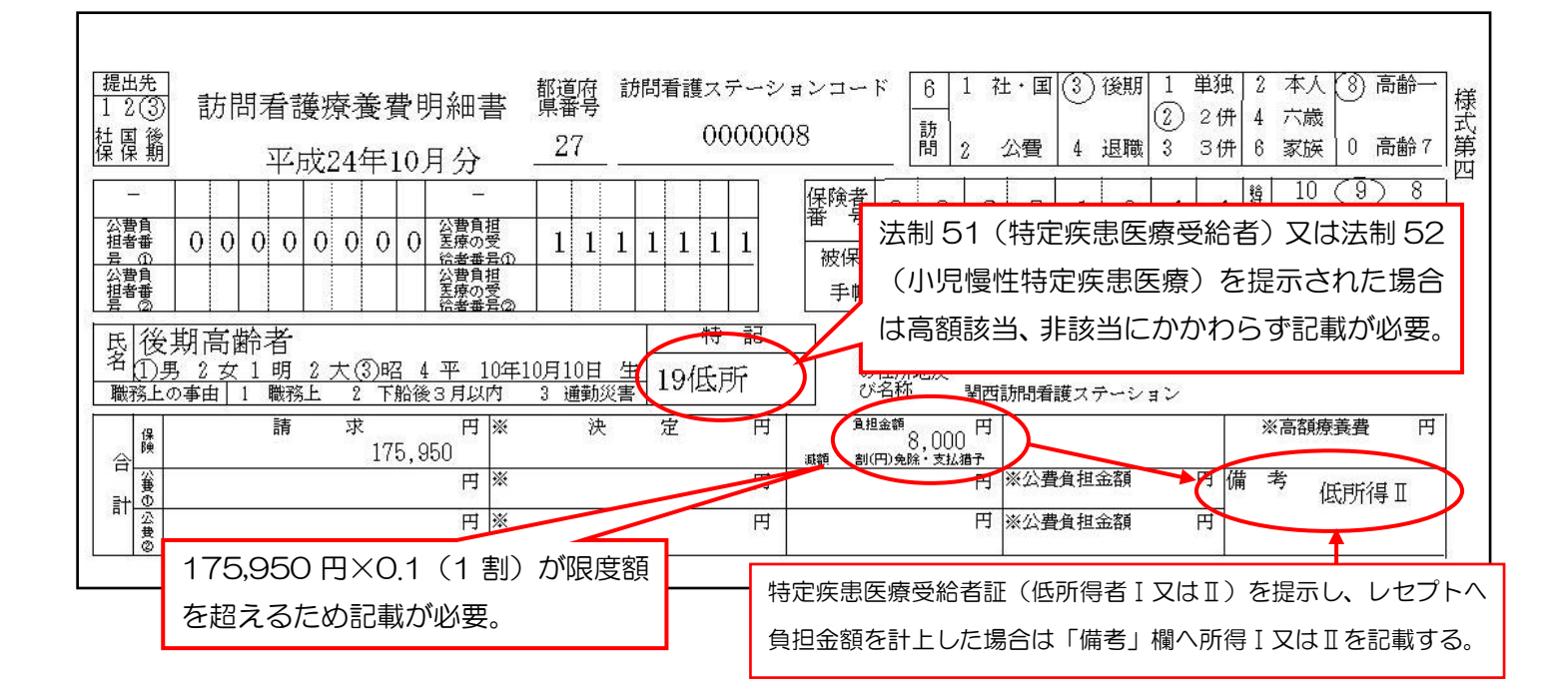

#### 【事例 10】

後期高齢者

- ① 後期高齢者医療被保険者証(3割負担)
- ② 特定疾患医療受給者証(適用区分Ⅳ:現役並み所得者)を提示
- ※ 法制 51 負担(3割)が「限度額」44,400 円を超える場合

| 70 歳以上及び後期高齢者で3割<br>は現役並み所得者となる     1 2(3)     花屋(2)     花24年10月分     27     000000     で成24年10月分     27     000000     で成24年10月分     27     000000     広法制 51 (特定疾患医療受給者)     又は法制 52(小児慢性特定疾患     医療)を提示された場合は高額     該当、非該当にかかわらず記載     111157     が必要。     しののののののののののののののののののののののののののののののののの                                                                                                    | ★ 様式第四 |
|----------------------------------------------------------------------------------------------------|--------|
| <u>戦務上の事由 1 職務上 2 下船後3月以内 3 通勤災害 17 上位</u><br>び名称 聖西訪問看護ステーション                                                                                                    |        |
| 保     請     求     円     注     注     第     注     注     第     ※高額療養費       合     (0)     152,750     ※高額療養費     (1)     (1)     (1)     (1)     (1)     (1)     (1)     (1)     (1)     (1)     (1)     (1)     (1)     (1)     (1)     (1)     (1)     (1)     (1)     (1)     (1)     (1)     (1)     (1)     (1)     (1)     (1)     (1)     (1)     (1)     (1)     (1)     (1)     (1)     (1)     (1)     (1)     (1)     (1)     (1)     (1)     (1)     (1)     (1)     (1)     (1)     (1)     (1)     (1)     (1)     (1)     (1)     (1)     (1)     (1)     (1)     (1)     (1)     (1)     (1)     (1)     (1)     (1)     (1)     (1)     (1)     (1)     (1)     (1)     (1)     (1)     (1)     (1)     (1)     (1)     (1)     (1)     (1)     (1)     (1)     (1)     (1)     (1)     (1)     (1)     (1)     (1)     (1)     (1)     (1)     (1)     (1)     (1)     (1)     (1)     (1)     (1)     (1)     (1)     (1)     (1)     (1)     (1)     (1)     ( | 円      |
|                                                                                                    |        |
| <sup>11</sup> (注) (152,750 円×0.3 (3割) が限度                                                                                                    | 頱      |
| <u></u> を超えるため記載が必要。                                                                                                    |        |

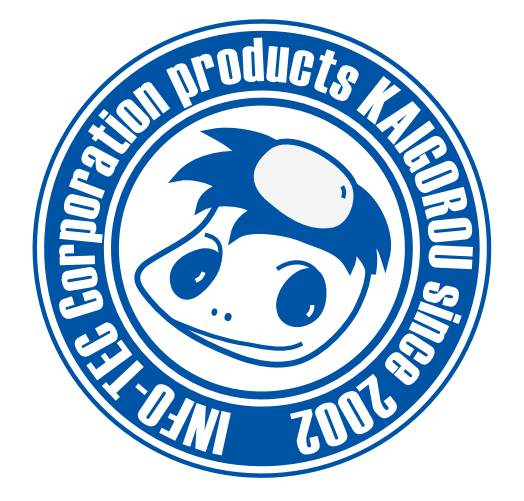

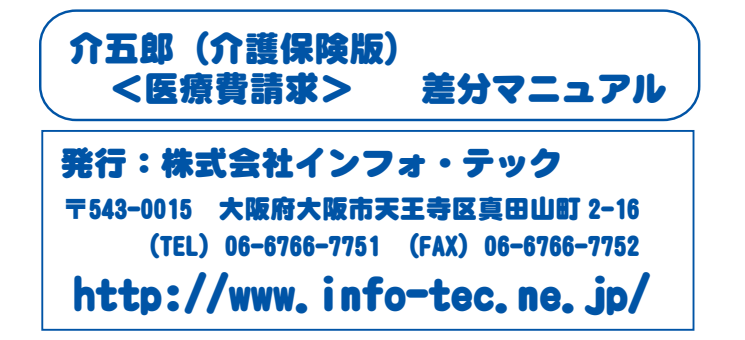